# EARLY DIGITAL LEARNING PROGRAMME

WPF – Application Update Guidance for Teacher Laptop (Version – 1.12.23)

# **INDEX**

| PART - A                                                                                    | 3 |
|---------------------------------------------------------------------------------------------|---|
| 1.Update Guidance for Version 1.12.23 for Teacher Laptop:                                   | 3 |
| 1 (i). Pre-requirements                                                                     | 3 |
| 1 (ii). WPF application (Mandatory update)                                                  | 3 |
| 1a. Online Method - Mandatory Update of the WPF application to v1.12.23:                    | 4 |
| 1b. Offline Method - Mandatory Update of the WPF application to v1.12.23:1                  | 3 |
| Activiation Key (For Ready Reference):2                                                     | 8 |
| PART - B                                                                                    | 9 |
| 2.Preliminary Verification (for Ready Reference)2                                           | 9 |
| 2a. Setting up of Date & Time (One Time Process)2                                           | 9 |
| 2b. Updating of the Laptop to the latest Windows Version:                                   | 1 |
| PART – C                                                                                    | 4 |
| 3. Changing the WPF application from Training Login to Teacher Login (For Ready Reference): | 4 |

# PART - A

#### 1.Update Guidance for Version 1.12.23 for Teacher Laptop:

WPF Application update for Educator's Devices (Laptop) for usage of Training User Credentials in Offline mode.

#### 1 (i). Pre-requirements

- 1. Laptop supplied & commissioned in Phase-III only, which comes with preinstalled WPF application.
- 2. Stable Internet Connection for certain functions.

#### 1 (ii). WPF application (Mandatory update)

- a. For usage of CMS application in Offline mode.
- b. All the Laptops that were commissioned must be updated to version **v1.12.23**.
- c. All the Laptops with WPF Application versions v1.12.12, v1.12.13, v1.12.14, v1.12.15, v1.12.16 must be mandatorily updated to version **v1.12.23** for usage by Educator's with the Training User-ID credentials circulated by the Ministry of Education, Tertiary Education, Science & Technology (MoETEST).
- d. Process defined in this document is meant for usage of WPF application (offline mode) with the Training User id credentials provided by the Ministry.
- e. WPF application should be synced & updated to enable certain features & functionalities to work in Offline mode.
- f. Two methods (Online Method & Offline Method) procedure is in this document for updating the WPF Application to v1.12.23.

#### 1a. Online Method - Mandatory Update of the WPF application to v1.12.23:

Step 1: Click on the EDLP logo to start the application. After opening of the application, it looks like this as shown in the image.

| 2<br>2<br>2<br>3<br>3<br>3<br>3<br>3<br>3<br>3<br>3<br>3<br>3<br>3<br>3<br>3<br>3<br>3<br>3 | to start the application                                                              |
|---------------------------------------------------------------------------------------------|---------------------------------------------------------------------------------------|
|                                                                                             |                                                                                       |
| Bin Ministeri<br>Biggi                                                                      |                                                                                       |
| <b>\$</b>                                                                                   |                                                                                       |
|                                                                                             | CDP - v11220 X<br>CDP * In Offine mode: Not all functionality/data will be available. |
| ian Opanistan<br>Vincao Seritor                                                             | Launch App Close App Sync Offline Data Check for Updates Settings Info                |
|                                                                                             |                                                                                       |
| a Sanateli<br>ISC Diableop                                                                  | 2. After opening of the application, it looks like this. This application can         |
|                                                                                             | moved to any corner on the Desktop by dragging it                                     |
| -                                                                                           |                                                                                       |

Pic-1

Before starting the updating of WPF Application, we need to do the "Sync Offline Data" process. So, that if there is any data available in local storage it will be uploaded to server synced with the **Teacher User id and password** and when Application is updated and no data will be missed. Please follow below process:

If "Sync Offline Data" is clicked without logging in, The Syncing process won't start. Please note that, we need to be logged in before starting the Syncing Process.

| Xotobae                                      |                                                                                                    |
|----------------------------------------------|----------------------------------------------------------------------------------------------------|
| Noter<br>Inter R 2017                        |                                                                                                    |
|                                              |                                                                                                    |
| teaceal Open-Sale.                           |                                                                                                    |
| Elementer<br>Victor Lainer                   | Leurch App Close App Sync of Please login to price at each Settings Info                                                                                                    |
| An III<br>Intelia<br>Marattic Salamay        |                                                                                                    |
| si da se se se se se se se se se se se se se |                                                                                                    |
| CO JU<br>Stocke<br>Stocke                    |                                                                                                    |
| ・ ア Type here to search                      | - 19*C Light rain ヘロ & (*) 18*5 (*) 18*C Light rain ヘロ & (*) 18*C (*) 18*C (*) 18* |

Pic-2

Step 2a: Click on "Launch App".

| Si Ange               |                   |                             |                   |                          |      |  |
|-----------------------|-------------------|-----------------------------|-------------------|--------------------------|------|--|
| annit oʻyan-tant.     | 📽 EDLP - v1.12.20 |                             | * In Office o     | mode. Not all functional | - X  |  |
| Viceo Latica          | Launch App        | Close App Sync Offline Data | Check for Updates | Settings                 | info |  |
| A Distance Conception |                   |                             |                   |                          |      |  |
|                       |                   |                             |                   |                          |      |  |
|                       |                   |                             |                   |                          |      |  |

Pic-3

Step 2b: Log-in with the Ministry provided **Teacher User id and password**.

| EDLP Login × +                 | 😵 EDLP - v1.12.20                                                                                                    | - 🗆 🗙                                                                                                    |
|--------------------------------|----------------------------------------------------------------------------------------------------|----------------------------------------------------------------------------------------------------|
|                                | Click here to expand the Erudex Offline/Online Tasks                                                                                                    |                                                                                                    |
| ← → C (O localhost:28010/login |                                                                                                    | C x 🛪 🖬 👗 :                                                                                                    |
|                                | The Early Digital Learning Programme<br>Ministry of Education, Tertiary Education, Science & Technology<br>Republic of Mauritius<br>An India - Mauritius Friendship Project | NUMBER OF THE PARTY OF THE PARTY OF THE PART |
|                                | , an india - indiada i nondonip i reject                                                                                                    |                                                                                                    |
|                                |                                                                                                    |                                                                                                    |
|                                |                                                                                                    |                                                                                                    |
|                                | Username                                                                                                    |                                                                                                    |
|                                |                                                                                                    |                                                                                                    |
|                                | Password                                                                                                    |                                                                                                    |
|                                | LOGIN<br>1.12.20-release-2021-06-30716-07-27.6682                                                                                                    |                                                                                                    |
|                                |                                                                                                    |                                                                                                    |
|                                |                                                                                                    | ting every ex                                                                                                    |
| एइसिल<br>EdCIL                 |                                                                                                    | IN YAA SCOOLING                                                                                                    |
| O Type bere to search          |                                                                                                    | ● 10℃ Light rais △ 1□ € (1) 01:56                                                                                                    |

Pic-4

Step 2c: Click on "Sync Offline Data".

| EDLP Teacher | × +                               | lette wiedow  | SEDLP - v1.12<br>Click here to | 20<br>close the Erudex Offine/Online Tas | 8                                   | -                                      | - ×           |
|--------------|-----------------------------------|---------------|--------------------------------|------------------------------------------|-------------------------------------|----------------------------------------|---------------|
|              | localitosc20010/teacheryindeschum | wycamiculum   | Englig                         | .P                                       | * In Offlir                         | te mode: Not all functionality/data wi | l be availabl |
|              |                                   |               | Launch Ap                      | p Close App :                            | Sync Offline Data Check for Updates | Settings                               | Info          |
|              | 🔯 Arts                            | English       | French                         |                                          | Health and Physical<br>Education    | 🔇 History and Geog                     | graphy        |
| Curriculum   | Mathematics                       | Science       |                                |                                          |                                     |                                        |               |
|              |                                   |               | Во                             | oks                                      |                                     |                                        |               |
| Questions    | Ē                                 |               |                                |                                          |                                     | Ē                                      |               |
|              | Book 1                            | Book 2        | Book 3                         | Book 4                                   | Book 5                              | Book 6                                 |               |
| Assessments  |                                   |               |                                |                                          |                                     |                                        |               |
| ហា           | Book 7                            | Book 8        | Book 9                         |                                          |                                     |                                        |               |
| Reports      |                                   |               | Additional                     | Resources                                | Search Res                          | ources                                 | ١٩            |
| Timeline     | <u>~</u>                          | ~             | ~                              | $\sim$                                   | <u>~</u>                            | ~                                      | 1             |
| •            | TEST                              | Testl         | CAR                            | flower sakina                            | flower pse                          | flower vidya                           |               |
| جانے         | $\sim$                            | $\sim$        | $\simeq$                       | $\sim$                                   | $\sim$                              | ~                                      |               |
| Upload       | boy ds                            | kitty Archana | flower sakina                  | plant                                    | pt                                  | Present Tense                          |               |
|              | re to search                      | 🖞 o 📻 🧿 🤹     | 2                              |                                          | 🔿 18°C Li                           | ohtrain 스 따 중 대 이1:                    | 57            |

Pic-5

Step 2d: Please wait till the Syncing process is completed.

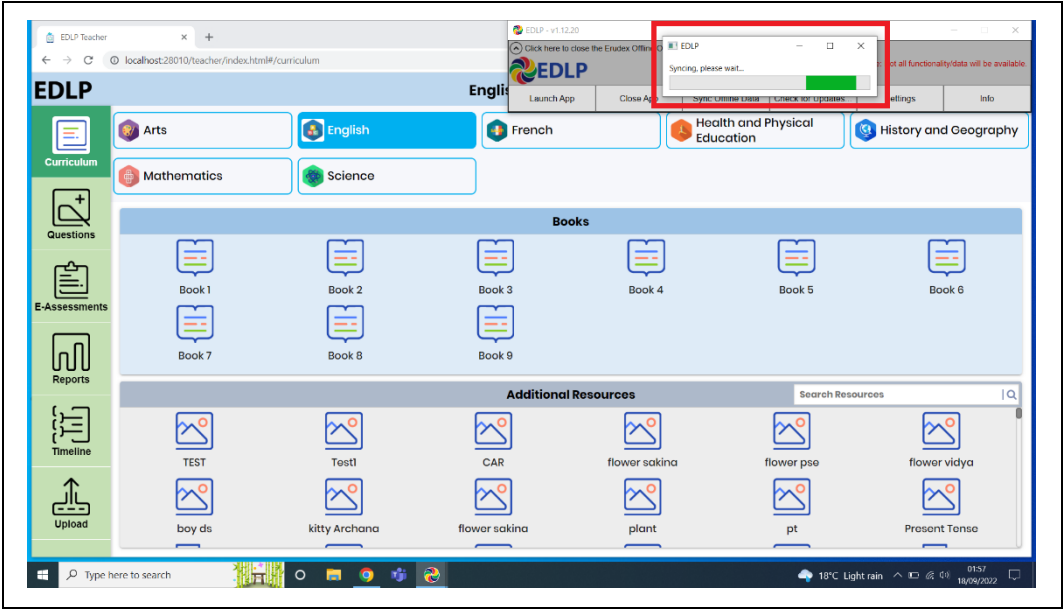

| Ρ | ic- | 6 |
|---|-----|---|
| Ρ | IC- | 6 |

Step 3: Once the Syncing process is finished, now to update the WPF Application to new version of EDLP - **v1.12.23** click on "Check for Updates" and follow the steps as shown below.

| 🏝 EDI R Teachar | × +                            |               | 🖏 EDI         | P - v1.12.20                        |                               |                                  | - 🗆 🗙                                         |
|-----------------|--------------------------------|---------------|---------------|-------------------------------------|-------------------------------|----------------------------------|-----------------------------------------------|
|                 | alhost:28010/teacher/index.htm | l#/curriculum |               | k here to close the Erudex Offline/ | Online Tasks                  | * In Offline mode: Not all funct | ionality/data will be available               |
| EDLP            |                                |               | Englis        | unch App Close App                  | Sync Offline Data Check       | k for Updates Settings           | Info                                          |
|                 | Arts                           | English       | Fren          | ch                                  | Health and Physi<br>Education | cal 🔇 History                    | and Geography                                 |
| Curriculum      | Mathematics                    | Science       |               |                                     |                               |                                  |                                               |
| Questions       |                                |               |               | Books                               |                               |                                  |                                               |
|                 |                                |               |               | Ē                                   |                               |                                  |                                               |
|                 | Book 1                         | Book 2        | Book 3        | Book                                | 4 Boo                         | ok 5                             | Book 6                                        |
|                 |                                |               |               |                                     |                               |                                  |                                               |
| ហ្រា            | Book 7                         | Book 8        | Book 9        |                                     |                               |                                  |                                               |
| Reports         |                                |               | Addit         | ional Resources                     |                               | Search Resources                 | Q                                             |
| Timeline        | <u>~</u>                       | ~             | <u>~</u>      | ~                                   |                               | 2                                | ~                                             |
| •               | TEST                           | TestI         | CAR           | flower sa                           | kina flower                   | r pse flov                       | ver vidya                                     |
| جانے            | $\sim$                         | $\sim$        | $\simeq$      | $\simeq$                            |                               | 2                                | <u>~</u>                                      |
| Upload          | boy ds                         | kitty Archana | flower sakina | plant                               | pt                            | t Pres                           | ent Tense                                     |
| ノ Type here to  | search                         | o 🗖 🧿 🐝       | 2             |                                     |                               | 🔷 18°C Light rain \land 📼        | (引) 01:59<br>(18/09/2022) □<br>(18/09/2022) □ |
|                 |                                |               |               |                                     |                               |                                  |                                               |

Pic-7

It pops up the window showing that "Update found, downloading updater..."

Don't close till download completes.

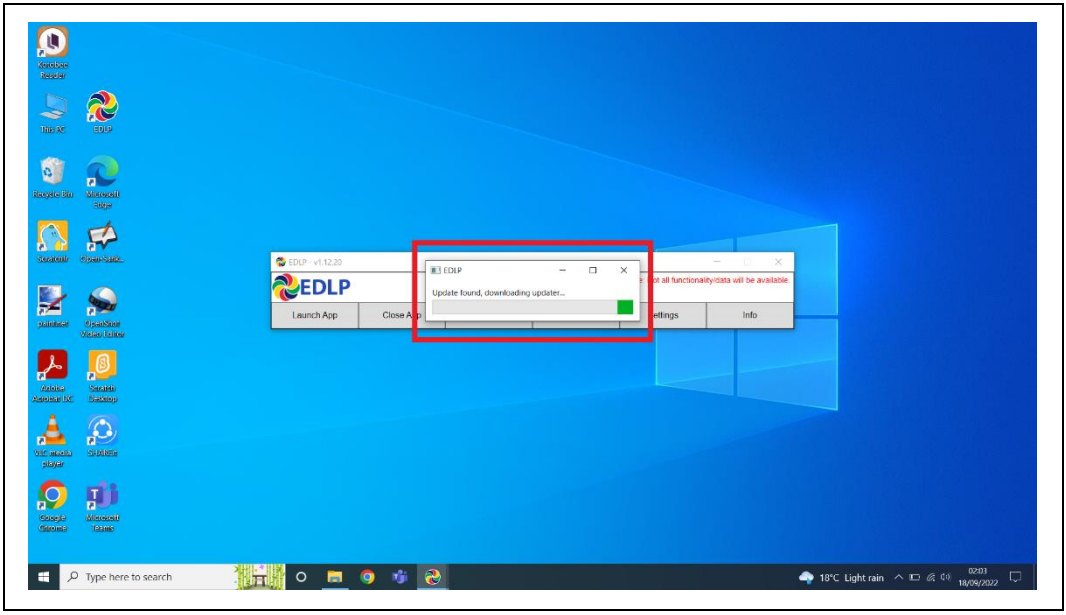

Pic-8

Step 4: Now click on "OK" and it starts installing the updated version of the WPF.

| 1319                                                                                                    |                           |           |                                        |                           |                                 |  |
|----------------------------------------------------------------------------------------------------|---------------------------|-----------|----------------------------------------|---------------------------|---------------------------------|--|
|                                                                                                    |                           |           |                                        |                           |                                 |  |
| ar Ba                                                                                                    |                           |           |                                        |                           |                                 |  |
| anul open-sais.                                                                                                    | 🚭 EDLP - v1.12.20         | ETVID.    |                                        | -                         | - D .X                          |  |
| La Santa Santa S | <b>EDLP</b><br>Launch App | Close App | aded, closing app and running updater. | • Not all functionality/c | iata viil be available.<br>Info |  |
| Loice Section                                                                                                    |                           |           | OK                                     |                           |                                 |  |
|                                                                                                    |                           |           |                                        |                           |                                 |  |
|                                                                                                    |                           |           |                                        |                           |                                 |  |

Pic-9

Step 5a: After clicking ok you will get below screen and click on **Yes** and it starts installing downloaded updates and follow the steps below.

|  | ×<br>to allow this app from an<br>olisher to make changes to your |  |
|--|-------------------------------------------------------------------|--|
|  | n<br>Ive on this computer                                         |  |
|  |                                                                   |  |
|  |                                                                   |  |

Pic-10

Step 5b: It pops up the window showing "Install", now click on "Install" and follow the steps below.

| Salara<br>Salara<br>Salara<br>Salara<br>Salara                                                                                                    |                                                                                                    |                                               |
|----------------------------------------------------------------------------------------------------|----------------------------------------------------------------------------------------------------|-----------------------------------------------|
| Security Sile     Security Sile       Security Sile     Security Sile       Security Sile     Security Sile       Security Sile     Security Sile       Security Sile     Security Sile       Security Sile     Security Sile       Security Sile     Security Sile       Security Sile     Security Sile       Security Sile     Security Sile       Security Sile     Security Sile       Security Sile     Security Sile | EOU- EOUAge     EOU- EOUAge     EOUAge     EOUAge |                                               |
| vid/section     SECSET       Statut     Section       Section     Section       Image: Section Section     Section       Image: Section Section     Section                                                                                                    | 0 🖻 🖲 🕸 த                                                                                                    | 📣 15°C Light rain ヘロ 点 10 0254<br>1870/2022 🖵 |

Pic-11

Step 5c: It shows as below the Update is getting installed. If prompted, click on "Next>".

|                                    | LD3 - CDJApp     App     App |
|------------------------------------|----------------------------------------------------------------------------------------------------|
|                                    | Tow data                                                                                                    |
|                                    |                                                                                                    |
|                                    | Nularit Insti System V2.55<br>CBack Next > Cancel                                                                                                    |
| ter and states                     |                                                                                                    |
| Cacyle Microsoft<br>(Secold Table) | ■ @ # 2 ● 1975 Linktrain & D & 50 <sup>0224</sup> □                                                                                                    |
| P Type here to search              | - 📑 ĝ 👘 😴                                                                                                    |

Pic-12

Step 5d: Now click on Finish. The window will be closed.

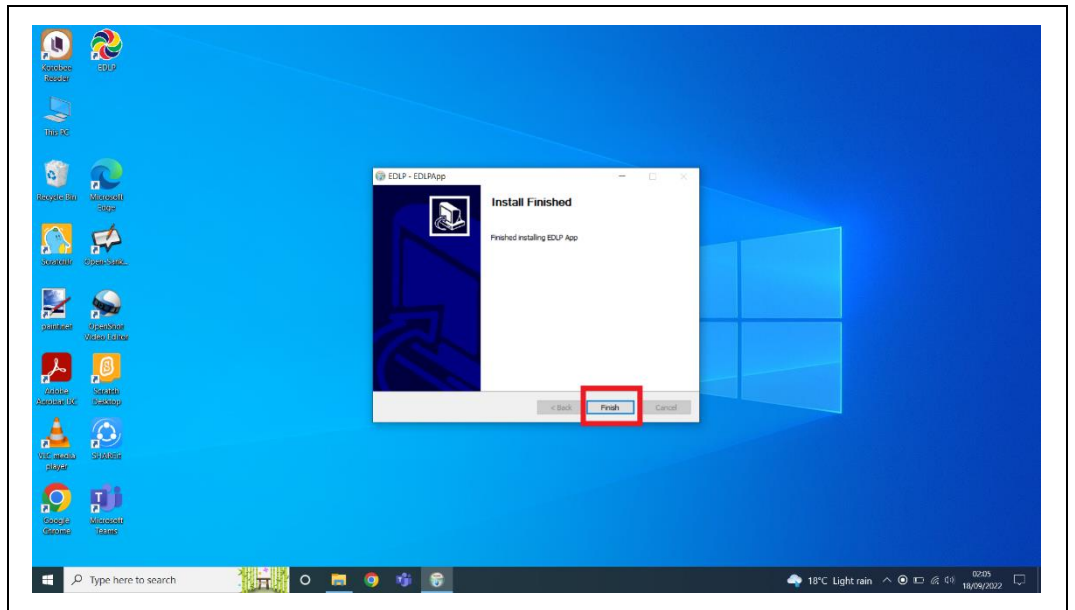

Pic-13

Step 6: Click on the EDLP logo to start the application, now we can find the Updated version i.e., **v1.12.23** 

| Kontan<br>Reselut                  |                   |                           |                      |                             |            |                            |                    |
|------------------------------------|-------------------|---------------------------|----------------------|-----------------------------|------------|----------------------------|--------------------|
|                                    |                   |                           |                      |                             |            |                            |                    |
| Reverse Ban Reverse Banger         |                   |                           |                      |                             |            |                            |                    |
| Control Constant                   | 😂 EDLP - v1.12.23 |                           | * In Offine mod      | e. Not all functionality/ri | C X        |                            |                    |
| painteer OpenStore<br>Victor Unice | Caunch App        | Close App Sync Offline De | ta Check for Updates | Settings                    | Info       |                            |                    |
| Antolico<br>Antolico<br>Antolico   |                   |                           |                      |                             |            |                            |                    |
| Vicio escala<br>player             |                   |                           |                      |                             |            |                            |                    |
| Soage<br>Genies Tasie              |                   |                           |                      |                             |            |                            |                    |
| 🌐 🔎 Type here to search            | 0 📄 🧿             | 🤴 🥹                       |                      |                             | <b>a</b> 1 | 8°C Light rain \land 📼 🌾 🕼 | 0206<br>18/09/2022 |

Pic-14

Step 7: Now Click on Launch app and it will take you to Chrome browser by default to use Offline Application.

| Reseler<br>Title AC | 2                   |                   |            |                   |                                  |                                      |                                     |                   |                        |                   |
|---------------------|---------------------|-------------------|------------|-------------------|----------------------------------|--------------------------------------|-------------------------------------|-------------------|------------------------|-------------------|
| Carlos Ban          |                     |                   |            |                   |                                  |                                      |                                     |                   |                        |                   |
|                     |                     | 😴 EDLP - v1.12.23 |            |                   |                                  |                                      | - • ×                               |                   |                        |                   |
|                     | Seal Nor            | Caunch App        | Close App  | Sync Offline Data | * In Offine<br>Check for Updates | mode: Not all functional<br>Settings | ityidata wili be available.<br>Info |                   |                        |                   |
| Antoko<br>Matoko    | Sacalità<br>Nationa |                   |            |                   |                                  |                                      |                                     |                   |                        |                   |
|                     | STARE.              |                   |            |                   |                                  |                                      |                                     |                   |                        |                   |
|                     | Ministeri<br>Taans  |                   |            |                   |                                  |                                      |                                     |                   |                        |                   |
| R<br>م              | Type here to search | 0 🗖 (             | <u>s e</u> |                   |                                  |                                      |                                     | 🔷 18°C Light rain | ^ 10 <i>6</i> , €1 18/ | 1220<br>19/2022 💭 |

Pic-15

Step 8: It looks like below picture after opening in Chrome browser and you should enter your username and password provided by Ministry and start using application.

|             | CICP - V1.1223 Cick here to expand the Enudex Offine-Online Tasks                                                                                                    | ×                                                      |
|-------------|----------------------------------------------------------------------------------------------------|--------------------------------------------------------|
|             | The Early Digital Learning Programme<br>Ministry of Education, Tertiary Education, Science & Technology<br>Republic of Mauritius<br>An India - Mauritius Friendship Project | avia ant                                               |
|             | Username<br>Password<br>LOGIN<br>1.12.23-referese-022-09-17114-08.94.8062                                                                                                   |                                                        |
| Executed By | 🖬 o 🗯 🙍 🕸 🎅                                                                                                    | ent rud scottere<br>18°C Light rain ∧ 10° ≪ 40 92000 □ |

Pic-16

Note: To clear old <mark>'Cache'</mark> memory press Ctrl+Shift+R</mark> at a time and refresh the page for 2-3 times.

Step 9: After Login screen looks like this with the Teacher name on Top of the table on right side.

| DLP        |               |          | English - Grade | 4          |                            | Georgina Albuféra    |
|------------|---------------|----------|-----------------|------------|----------------------------|----------------------|
|            | 🍘 Arts        | English  | French          | Hea<br>Edu | Ith and Physical<br>cation | Bistory and Geograph |
| Curriculum | 🜐 Mathematics | Science  |                 |            |                            |                      |
|            |               |          | Books           | \$         |                            |                      |
| رحص        |               |          |                 |            |                            |                      |
|            | Book 1        | Book 2   | Book 3          | Book 4     | Book 5                     | Book 6               |
|            |               |          |                 |            |                            |                      |
| իլ         | Book 7        | Book 8   | Book 9          |            |                            |                      |
| Reports    |               |          | Additional Re   | sources    | Search Resou               | irces  C             |
| Timeline   | ~             | ~        | <u>~</u>        | <u>~</u>   | ~                          | <u>~</u>             |
| •          | cupcake       | revision | rev             | rev        | rev                        | rev                  |
|            | Ē.            |          |                 |            |                            |                      |
| Upload     | Test          | apple    | Apple           | apple      | Apple                      | Apple                |

Pic-17

1b. Offline Method - Mandatory Update of the WPF application to v1.12.23:

Step 1: Click on the EDLP logo to start the application. After opening of the application, it looks like this as shown in the image.

|                 | to start the application                                                                                                    |
|-----------------|----------------------------------------------------------------------------------------------------|
|                 |                                                                                                    |
| opanicant.      | ■ EUP-v11220 - □ X                                                                                                    |
| Paratan Angelan | * In Office mode: Not all functionality/data will be available Launch App Close App Sync Office Data Check for Updates Settings Info |
|                 |                                                                                                    |
|                 | 2. After opening of the application, it looks like this. This application can<br>moved to any corner on the Desktop by dragging it   |
|                 |                                                                                                    |

Pic-1

Before starting the updating of WPF Application, we need to do the "Sync Offline Data" process. So, that if there is any data available in local storage it will be uploaded to server synced with the **Teacher User id and password** and when Application is updated and no data will be missed. Please follow below process:

If "Sync Offline Data" is clicked without logging in, The Syncing process won't start. Please note that, we need to be logged in before starting the Syncing Process.

| Antohan<br>Resolar                              |                                                                                                    |                |
|-------------------------------------------------|----------------------------------------------------------------------------------------------------|----------------|
| Line AC LINE                                    |                                                                                                    |                |
| ayate Bin Marcoll                               |                                                                                                    |                |
| Same San                                        |                                                                                                    |                |
| Salahari OpenShari<br>Video Lalice              | Citize nose for all functionally data will be available. Launch App Citize App Sync Cit Please login to price wites. Settings Inflo |                |
|                                                 |                                                                                                    |                |
| states                                          |                                                                                                    |                |
| Dangje <b>pili</b><br>Krone <sup>M</sup> isenen |                                                                                                    |                |
| ・ ア Type here to search                         | 🖉 🖉 👘 🚱 👘 😌                                                                                                    | ■ @ (1) 1557 □ |

Pic-2

Note: Please Note that the User credential credentials used for syncing, the same to be used for logging in after updating the WPF Application

Step 2a: Click on "Launch App".

| Xoobee Kew Gider                          |                                                                                                    |
|-------------------------------------------|----------------------------------------------------------------------------------------------------|
| L 2019                                    |                                                                                                    |
| a a a a a a a a a a a a a a a a a a a     |                                                                                                    |
| Technicki Operations                      | € EDF-v11220 C ×                                                                                                    |
| palinteel OpenStor                        | Conservation     Conservation     C |
| Autolas<br>Antolas (C. Sacanda<br>Materia |                                                                                                    |
| A PARA                                    |                                                                                                    |
| Coope<br>General Teame                    |                                                                                                    |
| P Type here to search                     | 0 🖬 🗿 👘 🌏 🖉 🔶 🖉 🖉                                                                                                    |

Pic-3

Step 2b: Log-in with the Ministry provided **Teacher User id and password**.

| EDLP Login × +            | CEDLP - v1.12.20                                                                                                    | - II. X            |
|---------------------------|----------------------------------------------------------------------------------------------------|--------------------|
|                           | Click here to expand the Erudex Offline/Online Tasks                                                                                                    |                    |
| C C C C Intelligence      |                                                                                                    |                    |
|                           | The Early Digital Learning Programme<br>Ministry of Education, Tertiary Education, Science & Technology<br>Republic of Mauritius<br>An India - Mauritius Friendship Project | <b>E</b>           |
|                           | Username<br>Paseword<br>LOCIN                                                                                                    |                    |
| Executed By               | 1.12.20 enlesse-3021-04-30116-07-27.682                                                                                                    | and every state    |
| estation - Transformation |                                                                                                    | NEE FLAT SCHOOLING |

Pic-4

Step 2c: Click on "Sync Offline Data".

| 6 FDLP Teacher | × +                             |                 | S EDLP - v1.12 | 20                                |                                     |                                                | ×       |
|----------------|---------------------------------|-----------------|----------------|-----------------------------------|-------------------------------------|------------------------------------------------|---------|
| < → C (        | localhost:28010/teacher/index.h | tml#/curriculum | Click here to  | close the Erudex Offine/Online Ta | sks                                 |                                                |         |
|                |                                 |                 | Englis         | .P                                | * In Offlio                         | e mode: Not all functionality/data will be ava | ailable |
| LDLP           |                                 |                 | Launch Ap      | p Close App                       | Sync Offline Data Check for Updates | Settings Info                                  |         |
|                | 🌚 Arts                          | English         | French         |                                   | Education                           | History and Geograp                            | hy      |
| Curriculum     | Mathematics                     | Science         |                |                                   |                                     |                                                |         |
|                |                                 |                 | Bo             | oks                               |                                     |                                                |         |
| Guestions      |                                 |                 |                |                                   |                                     |                                                |         |
|                | Book 1                          | Book 2          | Book 3         | Book 4                            | Book 5                              | Book 6                                         |         |
| E-Assessments  |                                 |                 |                |                                   |                                     |                                                |         |
| ហា             | Book 7                          | Book 8          | Book 9         |                                   |                                     |                                                |         |
| Keports        |                                 |                 | Additional     | Resources                         | Search Res                          | ources                                         | ١٩      |
| Timeline       | <u>~</u>                        | <u>~</u>        | ~              | ~                                 | ~                                   | ~                                              |         |
| •              | TEST                            | Testl           | CAR            | flower sakina                     | flower pse                          | flower vidya                                   |         |
|                | $\sim$                          |                 | $\sim$         | $\sim$                            |                                     | $\sim$                                         |         |
| apioud         | boy ds                          | kitty Archana   | flower sakina  | plant                             | pt                                  | Present Tense                                  |         |
| 🖶 🔎 Type t     | here to search                  | 📸 o 🚍 🧿 🤹       | 8              |                                   | ↓ 21°C                              | Sunny ∧ 🖭 🦟 (□) 15:58<br>19/09/2022            | Q       |
|                |                                 |                 | D' 5           |                                   |                                     |                                                |         |

Pic-5

Step 2d: Please wait till the Syncing process is completed.

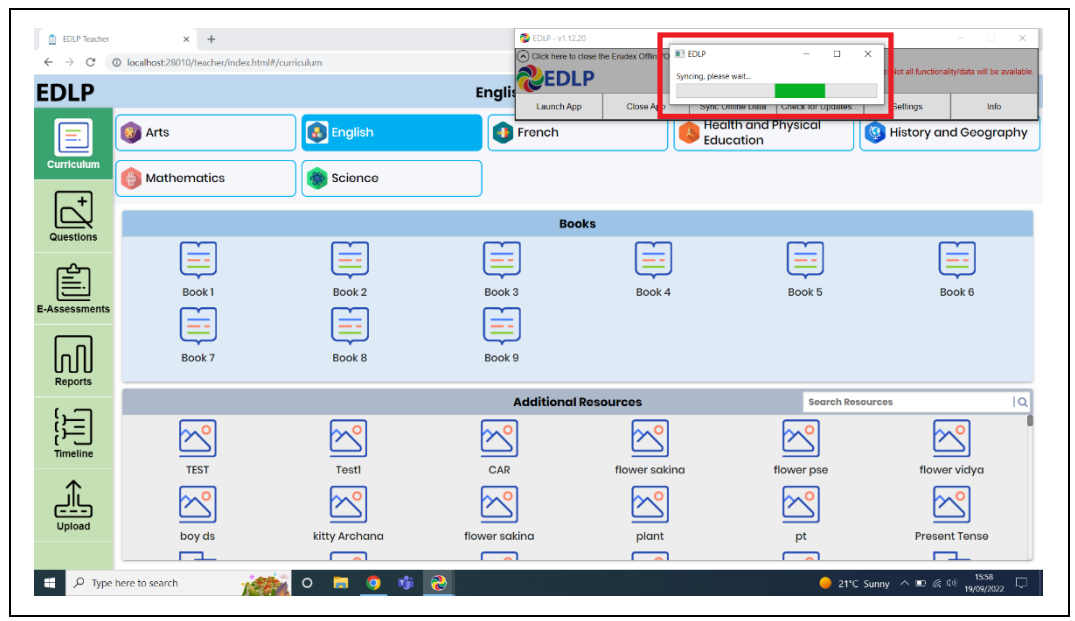

Pic-6

Step 3: Once the Syncing process is finished, now to update the WPF Application to new version of EDLP - **v1.12.23**, delete the available older version WPF application as shown in Pic-7 & Pic-8

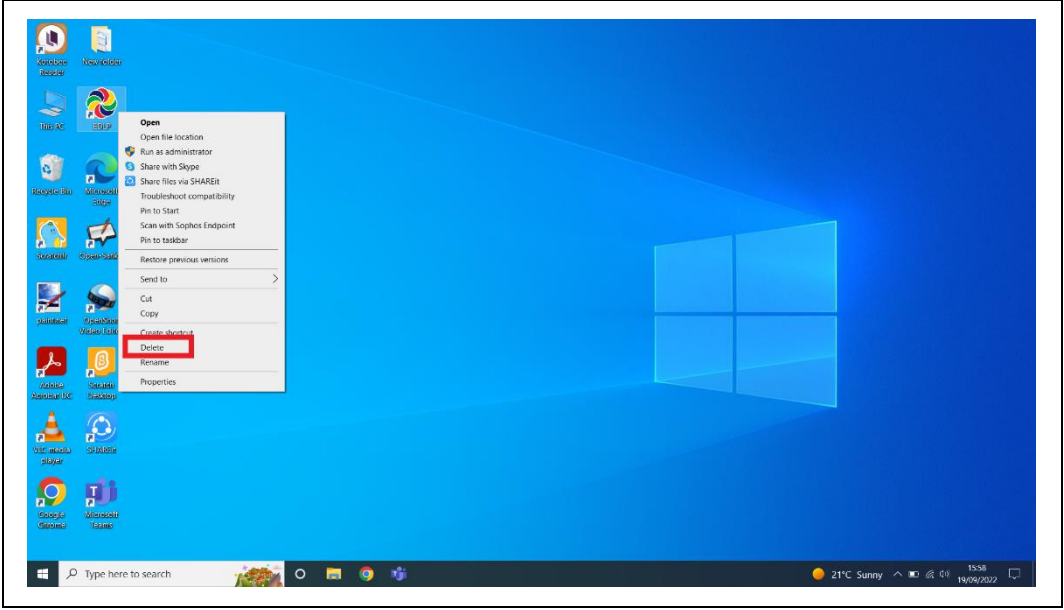

Pic-7

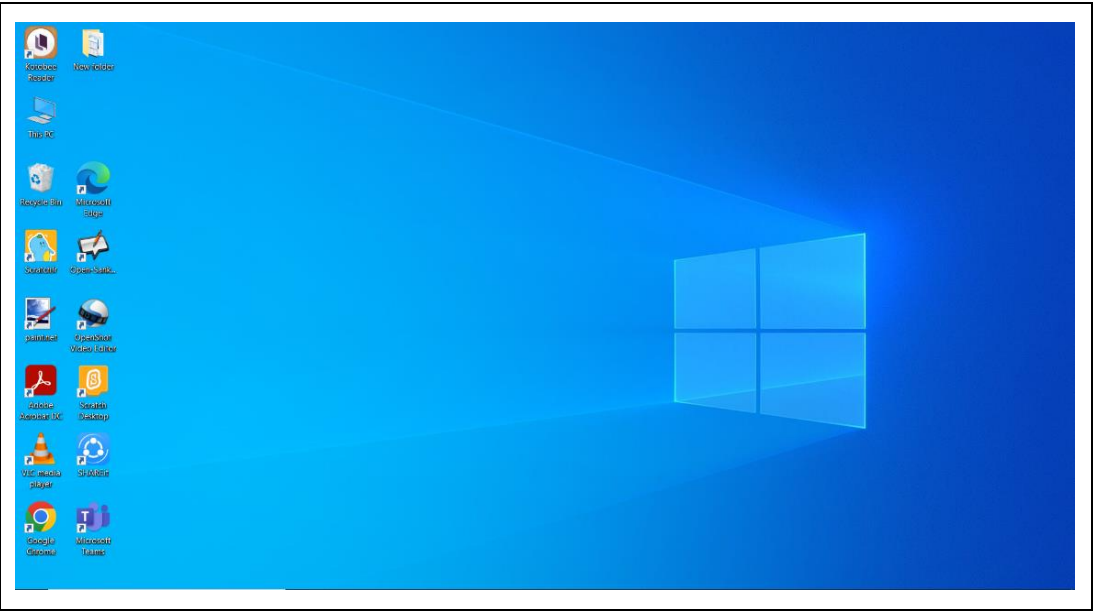

Pic-8

Step 4: Now, Open the Local Disk and then Apps folder as shown in Pic-9 & Pic-10

| File Computer View                                                                                                    | ,<br>🕑 🥪 🐚 🔀                                                           | 🙀 Uninstall or change a program                                                                                                    |                                                                                                    |           |                                               | ^                                                       |
|----------------------------------------------------------------------------------------------------|------------------------------------------------------------------------|----------------------------------------------------------------------------------------------------|----------------------------------------------------------------------------------------------------|-----------|-----------------------------------------------|---------------------------------------------------------|
| operties Open Rename Ac                                                                                                    | ccess Map network Add a network<br>edia * drive * location Settings    | n System properties                                                                                                    |                                                                                                    |           |                                               |                                                         |
| Location                                                                                                    | Network                                                                | System                                                                                                    |                                                                                                    |           | u D O Search This PC                          |                                                         |
|                                                                                                    | × Folders (7)                                                          |                                                                                                    |                                                                                                    |           | - O pristata more                             |                                                         |
| Cestop //      Downloads //      Downloads //      Downloads //      Downloads //      Concentes //      Local Diak (F) //      Rotures //      Apps      New folder      Cfline Process      Screemons     Screenons     Doebrive     Tas PC     Diopects                                                                                                    | > Dences and drives (3)<br>Local Dak (C)<br>200 CB free of 329 CB      | Voleos Voleos Voleos Voleos Voleos Voleos Voleos Voleos Voleos Voleos                                                                                         | Local Disk 69                                                                                                    | Downloads | Music                                         |                                                         |
| Desktop     Documents     Documents     Documents     Documents     Documents     Videos     Videos     Local Disk (C)     Local Disk (F)     Network                                                                                                    | to search                                                              |                                                                                                    |                                                                                                    |           | 21° Sume A 10                                 | € 10 <b>1559</b> □                                      |
| - Type nere to                                                                                                    | o search                                                               |                                                                                                    | 1999년 1999년 1997년 1997년 1997년 1997년<br>1997년 - 1997년 1997년 1997년 1997년 1997년 1997년 1997년 1997년 1997년 1997년 1997년 19<br>1997년 1997년 1997년 1997년 1997년 1997년 1997년 1997년 1997년 1997년 1997년 1997년 1997년 1997년 1997년 1997년 1997년 1997년 199 |           | - 21 C Sunny 🗡 🖻                              | <sup>6/4</sup> <sup>4/0</sup> 19/09/2022 <sup>1</sup> ~ |
|                                                                                                    |                                                                        |                                                                                                    | Pic-9                                                                                                    |           |                                               |                                                         |
| Home Share                                                                                                    | Manage Local Disk (F<br>View Drive Tools<br>Cat<br>Copy path Mose Copy | C)                                                                                                    | Gopen - Select all                                                                                                    |           |                                               |                                                         |
| ccess Clipboard                                                                                                    | Paste shortcut to - to - Organize                                      | folder Properties                                                                                                    | History 🔐 Invert selection<br>en Select                                                                                                    |           |                                               |                                                         |
| $\rightarrow$ $^{+}$ $^{+}$ $\rightarrow$ This                                                                                                    | is PC > Local Disk (P:) >                                              |                                                                                                    |                                                                                                    |           | <ul> <li>・ O Search Local Disk (F)</li> </ul> |                                                         |
| Packot access           Description           Downloads           Downloads           Local Dok (F)           Local Dok (F)           Network | Name<br>Adutor<br>Adutor<br>Eroder                                     | Date modified         Type           270702280 9437         FFL et 0           14(90)2022 12:16         FFL et 0           1770902022 12:158         FFL et 0 | Size                                                                                                    |           |                                               |                                                         |
| - Network                                                                                                    |                                                                        |                                                                                                    |                                                                                                    |           |                                               | te:=                                                    |

Pic-10

Step 5: Delete the existing old version WPF Application

| rto Quick Copy Paste                                                                                                    | Cut<br>Copy path<br>Paste shortcut                                                                                                    | Move Copy<br>to * to *                                                                                                    |                 | New<br>folder | New Item *     Easy access * | Propertie | Ecit                                                                                                    | Select all                                                                                                    |                                                                  |                                                                                                    |   |   |                |       |
|----------------------------------------------------------------------------------------------------|----------------------------------------------------------------------------------------------------|----------------------------------------------------------------------------------------------------|-----------------|---------------|------------------------------|-----------|----------------------------------------------------------------------------------------------------|----------------------------------------------------------------------------------------------------|------------------------------------------------------------------|----------------------------------------------------------------------------------------------------|---|---|----------------|-------|
| > -> Thi                                                                                                    | is PC → Local D                                                                                                    | isk (F:) > Apps                                                                                                    | >               |               | renw                         |           | open                                                                                                    | Seact                                                                                                    |                                                                  |                                                                                                    | × | 0 | .0 Search Apps |       |
| Cack access     Deskop     Councess     Deskop     Councess     Councess     Councess     Councess     Concents     Councess     Councess     Councess     Deskep     Deskep     Deske | Name<br>CDT<br>Copen Sa<br>paintenet<br>Controller<br>Controller | nkore_Windows,<br>4.2.8.install<br>ietup<br>maurituu-deskorg<br>shu_layer<br>-windows-586<br>ceader-1.6.0-win<br>-v2.2.3.setup (1)<br>-1.3.2.Setup (1)<br>KCWCB<br>win32 | - app-Release-1 | 1.12.20-2     | 2210630_1507-fai             |           | Date mod<br>25/02/22<br>25/02/22<br>25/02/22<br>11/05/22<br>Open<br>Share with 5<br>Share with 5<br>Share with 5<br>Share with 5<br>Share with 5<br>Share with 5<br>Share with 5<br>Share with 5<br>Sean with 5<br>Sean wit | diffed<br>220 15-18<br>220 15-01<br>220 15-01<br>220 15-01<br>220 03-07<br>220 03-07<br>220 03-07<br>20 03-07<br>20 0000000000000000000000000000000 | Type File folder File folder File folder Application Application | 1239 KW<br>155627 KW<br>2,278 KW<br>562637 KW<br>562637 KW<br>512640 KW<br>12640 KW<br>12640 KW<br>12640 KW<br>12645 KW<br>12645 KW<br>12655 KW<br>12655 KW<br>12655 KW<br>12655 KW<br>12655 KW<br>12655 KW |   |   |                |       |
| 🚸 Network                                                                                                    |                                                                                                    |                                                                                                    |                 |               |                              |           |                                                                                                    |                                                                                                    |                                                                  |                                                                                                    |   |   |                |       |
| 1 items 1 item selected                                                                                                    | 103 MB                                                                                                    |                                                                                                    |                 |               |                              |           |                                                                                                    |                                                                                                    |                                                                  |                                                                                                    |   |   |                | 10.00 |

Pic-11

Step 6: To open the download link in Laptop follow the below steps (a & b):

Step 6a: Click the below link https://edlptraining.moemu.org/download/latest-wpfversion/?wpdmdl=8795&masterkey=632667bb1c50a it will download the application

#### (or)

Step 6b: Type the above link in the chrome browser and press on enter the application will get downloaded.

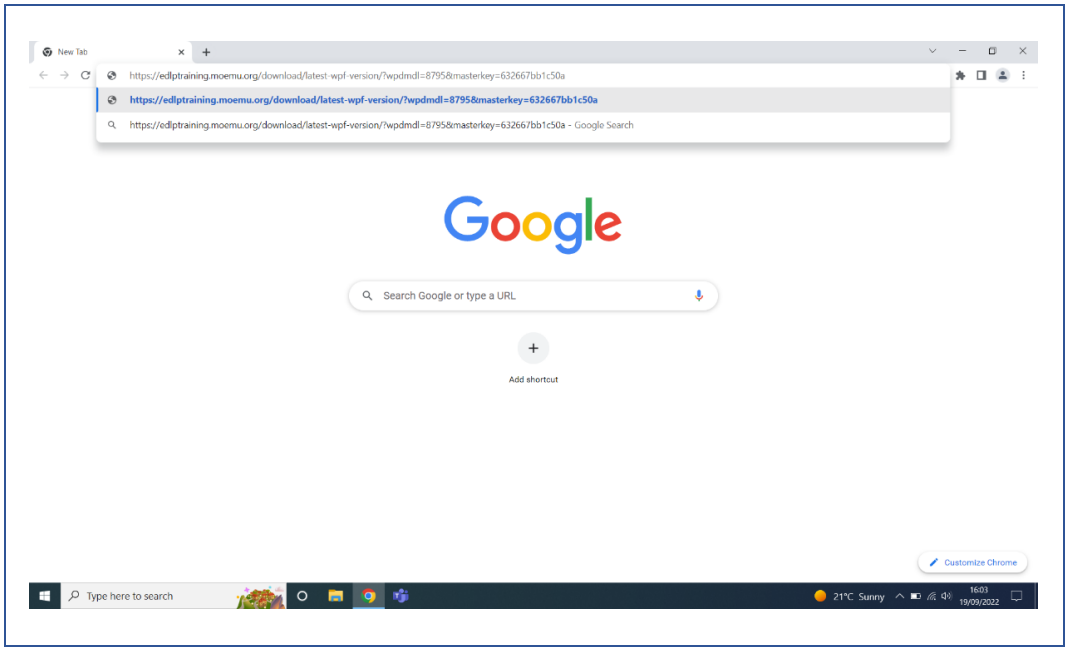

PIC -12

Alternative method to download the application from the EDLP training site, click on the below link:

https://edlptraining.moemu.org/content-application-repository/windows/

Or Navigate through the website (<u>https://edlptraining.moemu.org</u>)

Home > Content & Application Repository

> Application > Windows > Download > Fill Download Form and Submit > Download

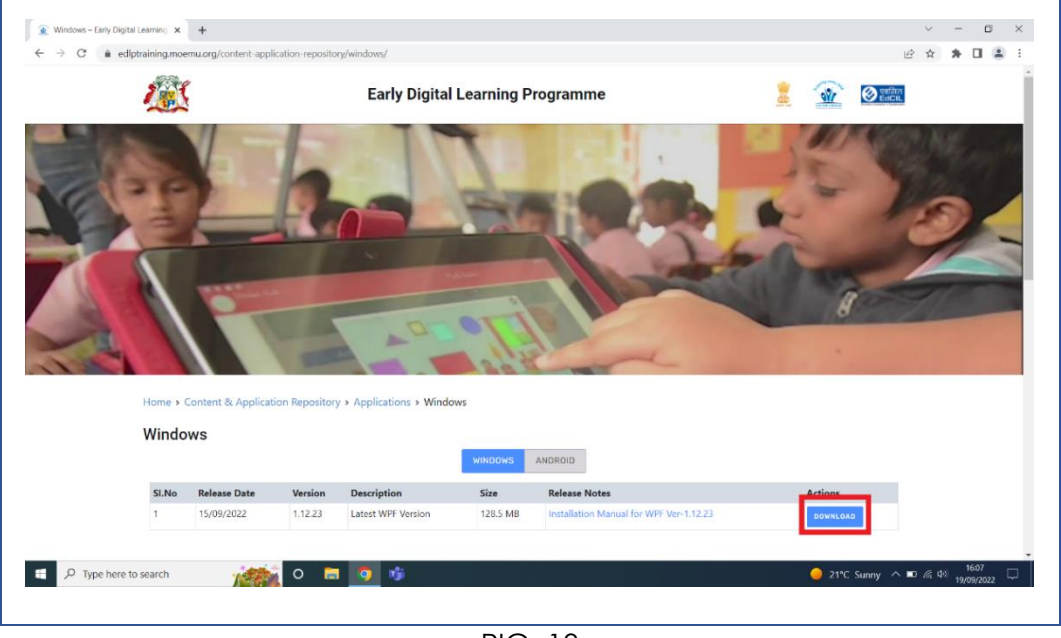

PIC -13

| → C    | ioemu.org/content-appl | ication-repositor | y/windows/           |                                          |               | छ र       | * 🖬 🛎 |  |  |  |
|--------|------------------------|-------------------|----------------------|------------------------------------------|---------------|-----------|-------|--|--|--|
| 2      | 3                      |                   | Early Digital        | Early Digital Learning Programme 👔 🔬 😥 📰 |               |           |       |  |  |  |
| (Aller | V-                     | L                 | DOWNLOAD F           | ORM                                      | -             | 100       | M.    |  |  |  |
| 1-1-1  |                        |                   | Name *               |                                          |               | ~ - J.    |       |  |  |  |
|        | -                      |                   | First                | L                                        | ast           | a b       | 1     |  |  |  |
|        |                        |                   | Designation *        |                                          | 200           |           |       |  |  |  |
|        |                        |                   | Institution / Orga   | inisation *                              |               |           |       |  |  |  |
| 122    |                        |                   | Email *              |                                          |               |           |       |  |  |  |
| Home   | Content & Applicat     | ion Repository    | » A Mobile *         |                                          |               |           |       |  |  |  |
| Winc   | lows                   |                   | +230                 |                                          | Submit        |           |       |  |  |  |
|        | Release Date           | Version           | Description          | Size                                     | Release Notes | Actions   |       |  |  |  |
| SI,No  |                        |                   | T AND A SAUDE MANY A | 128.5 MB                                 |               | DOWNLOAD. |       |  |  |  |

PIC -14

| 1                                          | -                                                                                                 |                                                  | teres and                                | The                                                       | the second                                                        |          |  |
|--------------------------------------------|---------------------------------------------------------------------------------------------------|--------------------------------------------------|------------------------------------------|-----------------------------------------------------------|-------------------------------------------------------------------|----------|--|
|                                            |                                                                                                   | -                                                |                                          |                                                           |                                                                   |          |  |
| Home > 0                                   | Content & Applicat                                                                                | tion Repository :                                | Applications + Windows     DOWNLOAD FORM |                                                           | *                                                                 |          |  |
| SI.No                                      | Release Date                                                                                      | Version                                          | De Thanks for downloading!               |                                                           |                                                                   | Actions  |  |
|                                            | 15/09/2022                                                                                        | 1.12.23                                          | DOWNLOAD                                 |                                                           | .12.23                                                            | COWNLOAD |  |
| 1                                          |                                                                                                   |                                                  |                                          |                                                           |                                                                   |          |  |
| 1<br>SI, No.                               | Name of the                                                                                       | e Application                                    |                                          | os                                                        | Ver No.                                                           |          |  |
| 1<br>SI, No.<br>1                          | Name of the<br>Office Profes                                                                      | e Application<br>ssional Plus 2019               |                                          | OS<br>Windows                                             | Ver No.<br>Default                                                |          |  |
| 1<br>51, No.<br>1<br>2                     | Name of the<br>Office Profes<br>Open Sankor                                                       | e Application<br>ssional Plus 2019<br>re         |                                          | <b>OS</b><br>Windows<br>Windows                           | Ver No.<br>Default<br>2.5.1                                       |          |  |
| 1<br>51. No.<br>1<br>2<br>3                | Name of the<br>Office Profes<br>Open Sankor<br>PAINT.NET                                          | e Application<br>ssional Plus 2019<br>re         |                                          | OS<br>Windows<br>Windows<br>Windows                       | Ver No.<br>Default<br>2.5.1<br>4.2.8                              |          |  |
| 1<br>51, No.<br>1<br>2<br>3<br>4           | Name of the<br>Office Profes<br>Open Sankor<br>PAINT.NET<br>Photos                                | e Application<br>ssional Plus 2019<br>re         |                                          | OS<br>Windows<br>Windows<br>Windows<br>Windows            | Ver No.<br>Default<br>2.5.1<br>4.2.8<br>Default                   |          |  |
| 1<br>51, No.<br>1<br>2<br>3<br>4<br>5      | Name of the<br>Office Profes<br>Open Sankor<br>PAINT.NET<br>Photos<br>Scratch Desk                | e Application<br>ssional Plus 2019<br>re<br>dop  |                                          | OS<br>Windows<br>Windows<br>Windows<br>Windows<br>Windows | Ver No.<br>Default<br>2.5.1<br>4.2.8<br>Default<br>3.6.0          |          |  |
| 1<br>51, No.<br>1<br>2<br>3<br>4<br>5<br>6 | Name of the<br>Office Profes<br>Open Sankor<br>PAINT.NET<br>Photos<br>Scratch Desk<br>Kotobee Rea | e Application<br>ssional Plus 2019<br>re<br>ctop |                                          | OS<br>Windows<br>Windows<br>Windows<br>Windows<br>Windows | Ver No.<br>Default<br>2.5.5<br>4.2.8<br>Default<br>3.6.0<br>1.6.0 |          |  |

PIC -15

Step 7: Open Downloads folder and Right click on the application and select to copy the application file from the System.

| Libe         Heme         State         Vire         Application Tools           Image: Comparison of the state of the state of                                                                               | anv tene<br>any social<br>Progenities<br>genetic all<br>Select one<br>genetic all<br>Select one<br>genetic all<br>Select one<br>Select one<br>Sel |                              |
|----------------------------------------------------------------------------------------------------|----------------------------------------------------------------------------------------------------|------------------------------|
| - → ✓ ↑ 🕹 > This PC > Downloads                                                                                                    |                                                                                                    | ✓ Ŭ                          |
| rf Quick access<br>✓ Today (1)                                                                                                    | Date modified Type Size                                                                                                    |                              |
| Decomess      Parames     Decomess     Parames     Parames | Open       If an a submitiator       If an a submitiator       If an an an admitiator       If an admitiator       If an admitiator       If an admitiator       If an admitiator       If a admitiator       If a admit admitiator <tr< td=""><td></td></tr<>                                                                                                    |                              |
| item 1 item selected 122 MB                                                                                                    | 9 tj                                                                                                    | ● 21°C Sunny ヘ 配 派 49 1614 □ |

PIC -16

Note: If the Downloaded Application, is to be installed in different Laptop – From here it can be transferred using a Pen drive or any removable disk

Step 8: Now, Open the Local Disk and then Apps folder as shown in Pic-17 & Pic-18

| Projective Quere Real and All Address Address A                               |     |
|----------------------------------------------------------------------------------------------------|-----|
| <ul> <li>← → v ↑ &gt;&gt; Th SC &gt;</li> <li>✓ D</li> <li>✓ Poleta Color</li> <li>✓ Folder (7)</li> <li>✓ Dournets</li> <li>✓ Dournets</li> <li>✓ Dournet</li></ul>                                                                                                    |     |
| <ul> <li>Codidactors</li> <li>Codidactors</li> <li>Codidac</li></ul>                                                                                                    |     |
| Documents     Documents       |     |
| I days       Local Dak (C)       DVD RV Drive (D)         I here holders       DVD RV Drive (D)       Start Call Dak (C)         Orderbrie       Start Call Dak (C)       Start Call Dak (C)         I bash coll       Start Call Dak (C)       Start Call Dak (C)         I bash coll       Start Call Dak (C)       Start Call Dak (C)     <                                                                                                    |     |
| CredDrive This PC To Store Deskop Deskop Documents Documents Deskop Potures                                                                                                    |     |
| a Do Objects  b Documents  c Documents  b Documents  b Documents  b Documents  c Documents  b Documents  b Documents  b Documents  c Documents  b Documents  c Documents  c D |     |
| Documents<br>Documents<br>↓ Dominatus<br>↓ Maria<br>► Portures                                                                                                    |     |
| Destroiteds Marie Petures                                                                                                    |     |
| E Pictures                                                                                                    |     |
| Weles     Local Dis(C)                                                                                                    |     |
| LoaDbik(f) ♦ Network                                                                                                    |     |
| 0 items 1 item selected                                                                                                    |     |
| 🛿 🔎 Type here to search 🦷 💁 🥵 👘 🔶 21°C. Survey 🔿                                                                                                    | E 1 |

PIC -17

| 🥪 🕑 📕 💌 Manage 🚦                        | Local Disk (F:)     |                                       |     | -                           | o ×          |
|-----------------------------------------|---------------------|---------------------------------------|-----|-----------------------------|--------------|
| File Home Share View Drive Tools        |                     |                                       |     |                             | ~ <b>(</b> ) |
| 🖈 📄 📋 🕹 Cat 🛛 📃 🖉                       | 🗎 🗙 🛋 🚺 New Item *  | 🗸 🔓 Open - 🔠 Select all               |     |                             |              |
| Pin to Quick Copy Paste Praste sheatest | y Delete Rename New | Properties                            |     |                             |              |
| access to - to -                        | - folder            | History     Invertiseecount     Conte |     |                             |              |
| ← → × ↑ → This PC > Local Disk (F) >    | organize rvev       | Open Seed                             |     | V D Search Local Disk (F)   |              |
| Name                                    | Date modified       | Type Size                             |     |                             |              |
| 🖈 Quick access                          | 27/02/2020 01/27    | The factors                           |     |                             |              |
| Desktop 🖈 Anor                          | 27/02/2020 04:37    | File folder                           |     |                             |              |
| Downloads * Erudex                      | 17/09/2022 11:58    | File folder                           |     |                             |              |
| 🗎 Documents 🖈                           |                     |                                       |     |                             |              |
| 🧫 Local Disk (P) 🖈                      |                     |                                       |     |                             |              |
| Notares 🖈                               |                     |                                       |     |                             |              |
| Apps                                    |                     |                                       |     |                             |              |
| New folder                              |                     |                                       |     |                             |              |
| Contraction Process                     |                     |                                       |     |                             |              |
| Screenshots                             |                     |                                       |     |                             |              |
| <ul> <li>OneDrive</li> </ul>            |                     |                                       |     |                             |              |
| 🤰 This PC                               |                     |                                       |     |                             |              |
| 3D Objects                              |                     |                                       |     |                             |              |
| Desktop                                 |                     |                                       |     |                             |              |
| Documents                               |                     |                                       |     |                             |              |
| Downloads                               |                     |                                       |     |                             |              |
| Music                                   |                     |                                       |     |                             |              |
| Pictures                                |                     |                                       |     |                             |              |
| Videos                                  |                     |                                       |     |                             |              |
| Local Disk (C:)                         |                     |                                       |     |                             |              |
| Local Disk (f:)                         |                     |                                       |     |                             |              |
| Network                                 |                     |                                       |     |                             |              |
|                                         |                     |                                       |     |                             |              |
|                                         |                     |                                       |     |                             |              |
| 3 items                                 |                     |                                       |     |                             | 1=           |
| P Type here to search                   | 🥻 🔿 👘 🧿 🛛           | <b>1</b>                              |     | 😑 21°C Sunny \land 🗉 🧟 4୬ 🔒 | 16:14        |
|                                         |                     |                                       |     |                             | 5/05/2022    |
|                                         |                     |                                       |     |                             |              |
|                                         |                     |                                       | 10  |                             |              |
|                                         |                     | FIC                                   | -10 |                             |              |

Step 9: Paste the Latest version application in the Apps folder.

| to Quick Copy Paste          | Copy path<br>Move Copy<br>Delete Resame  | New Rem *             | in Select all   | ion          |            |     |                |  |
|------------------------------|------------------------------------------|-----------------------|-----------------|--------------|------------|-----|----------------|--|
| Clipboard                    | 0 to to to to to to to to to to to to to | New Open              | Select          |              |            |     |                |  |
| ⇒ × ∱ 📕 > Th                 | is PC -> Local Disk (F:) -> Apps ->      |                       |                 |              |            | ~ 0 | ,P Search Apps |  |
|                              | Name                                     | Di                    | te modified     | Type         | Size       |     |                |  |
| 📌 Quick access               | 0.07                                     | 35                    | 403 (2020 15-10 | Ella delutes |            |     |                |  |
| Desktop 🖈                    | Onen-Sankore Windows 2.5.1               | 23                    | /02/2020 15:18  | File folder  |            |     |                |  |
| 👆 Downloads 🛛 🖈              | paint.net.4.2.8.install                  | 25                    | /02/2020 15:01  | File folder  |            |     |                |  |
| 🖹 Documents 🛛 🖈              | 2 ChromeSetup                            | 18                    | /02/2020 20:42  | Application  | 1,259 K8   |     |                |  |
| 🥪 Local Disk (F:) 🛛 🖈        | 🔀 install_flash_player                   | 24                    | /01/2011 21:42  | Application  | 2,726 KB   |     |                |  |
| Notures 🖉                    | ire-6u25-windows-i586                    | 18                    | /05/2011 03:13  | Application  | 16,150 KB  |     |                |  |
| Apps                         | kotobeereader-1.6.0-win                  | View                  | > 23:47         | Application  | 54,839 KB  |     |                |  |
| New folder                   | OpenShot-v2.4.3-x86                      | Sort by               | > 02:29         | Application  | 122,640 KB |     |                |  |
| Offline Process              | Scratch Desktop Setup 3.6.0              | Group by              | > 2256          | Application  | 175,701 KB |     |                |  |
| Screenshots                  | Schartine 15:2:3etap (1)                 | Refresh               | 02-32           | Application  | 6 299 KB   |     |                |  |
| <ul> <li>OneDrive</li> </ul> | 🎄 vic-3.0.8-win32                        | Customize this folder | 04:07           | Application  | 39,817 KB  |     |                |  |
| This PC                      |                                          | Paste                 |                 |              |            |     |                |  |
| 3D Objects                   |                                          | Paste shortcut        |                 |              |            |     |                |  |
| Desktop                      |                                          | Undo Rename           | Ctrl+Z          |              |            |     |                |  |
| Documents                    |                                          | Give access to        | >               |              |            |     |                |  |
| Downloads                    |                                          |                       | <u> </u>        |              |            |     |                |  |
| Music                        |                                          |                       |                 |              |            |     |                |  |
| Pictures                     |                                          | Properties            |                 |              |            |     |                |  |
| Videos                       |                                          |                       |                 |              |            |     |                |  |
| 🐛 Local Disk (C:)            |                                          |                       |                 |              |            |     |                |  |
| 🧅 Local Disk (F:)            |                                          |                       |                 |              |            |     |                |  |
| Network                      |                                          |                       |                 |              |            |     |                |  |
|                              |                                          |                       |                 |              |            |     |                |  |
|                              |                                          |                       |                 |              |            |     |                |  |
|                              |                                          |                       |                 |              |            |     |                |  |

PIC -19

Step 10: Click on the "erudex-mauritius-desktop-app-Release-1.12.23-20220917\_1408-full" as shown in the below Pic 20.

| to Quick Copy Paste          | % Cut<br>S Copy path<br>D Paste shortcat<br>To → To → To → To → To → To → To → To → | s - Properties<br>Qorn Select | ion         |            |              |                |
|------------------------------|-------------------------------------------------------------------------------------|-------------------------------|-------------|------------|--------------|----------------|
| - → × ↑ 📕 > T                | his PC > Local Disk (F;) > Apps >                                                   |                               |             |            | ✓ ひ          |                |
| the Operate and operations   | Name                                                                                | Date modified                 | Туре        | Size       |              |                |
| Curck access                 | DDT STORE                                                                           | 25/02/2020 15:18              | File folder |            |              |                |
| Desktop #                    | Open-Sankore_Windows_2.5.1                                                          | 25/02/2020 15:01              | File folder |            |              |                |
| Downloads #                  | paint.net.4.2.8.install                                                             | 25/02/2020 15:01              | File folder |            |              |                |
| Documents                    | ChromeSetup                                                                         | 18/02/2020 20:42              | Application | 1,259 KB   |              |                |
| Cocar Disk (F:) #            | erudex-mauritius-desktop-app-Release-1.12.23-20220917_1400                          | 3-full 19/09/2022 16:13       | Application | 125,585 KB |              |                |
| Pictures #                   | Les instail_tiash_player                                                            | 24/01/2011 21:42              | Application | 2,726 KB   |              |                |
| Apps                         | ire-6u25-windows-i586                                                               | 18/05/2011 03:13              | Application | 16,150 KB  |              |                |
| New tolder                   | OpenShot v2.4 3-v86                                                                 | 15/01/2020 02:20              | Application | 122.640 KB |              |                |
| Offline Process              | Scratch Desktop Setup 3.6.0                                                         | 26/12/2019 22:56              | Application | 175.701 KB |              |                |
| Screenshots                  | Scratchir-1.3.2.Setup (1)                                                           | 13/01/2020 09:55              | Application | 121,153 KB |              |                |
| <ul> <li>OneDrive</li> </ul> | SHAREIt-KCWEB                                                                       | 15/01/2020 02:32              | Application | 6,299 KB   |              |                |
| 🍠 This PC                    | 💩 vlc-3.0.8-win32                                                                   | 15/01/2020 04:07              | Application | 39,817 KB  |              |                |
| 3D Objects                   |                                                                                     |                               |             |            |              |                |
| E Desktop                    |                                                                                     |                               |             |            |              |                |
| Documents                    |                                                                                     |                               |             |            |              |                |
| Downloads                    |                                                                                     |                               |             |            |              |                |
| Music                        |                                                                                     |                               |             |            |              |                |
| E Pictures                   |                                                                                     |                               |             |            |              |                |
| Videos                       |                                                                                     |                               |             |            |              |                |
| 🐌 Local Disk (C:)            |                                                                                     |                               |             |            |              |                |
| Local Disk (F:)              | 1                                                                                   |                               |             |            |              |                |
| Network                      |                                                                                     |                               |             |            |              |                |
|                              |                                                                                     |                               |             |            |              |                |
| 3 items                      |                                                                                     |                               |             |            |              | 1              |
| P Type here                  | to search 🧀 🙀 👩                                                                     |                               |             |            | 😑 21°C Sunny | ∧ 🖿 @ ₫θ) 1615 |

Step 11: A Popup appears as "Windows protected your PC" click on **More info** and **Run anyway** as shown in Pic 21 & 22.

| File Home Share                                                                                                    | View Application Tools Apps                                                                                                    | w ken *<br>w ken *<br>w ken *<br>Property Set *<br>* Set *<br>* Set * | - o x<br>^0                               |
|----------------------------------------------------------------------------------------------------|----------------------------------------------------------------------------------------------------|----------------------------------------------------------------------------------------------------|-------------------------------------------|
| <ul> <li>← → + ↑</li> <li>← Oark acces</li> <li>← Oark acces</li> <li>← Oardoo</li> <li>← Oardoo</li> <li>←</li></ul> | ha PC > Local Dik (6) > Apps<br>Nume<br>Compositions Windows 25.1<br>Como-Santons Windows 25.1<br>ComonSectors<br>ComonSectors<br>ComonSecto | Windows protected your PC Mercool Defender SmartSteen prevented an unrecognized app from     defaults. Manage this app might put your PC at risk.                                                                                                    | ν         Ο         ρ         Search Apps |
| 13 items 1 item selected                                                                                                    | d 122 MB                                                                                                    | <mark>後</mark>                                                                                                    |                                           |

Pic-21

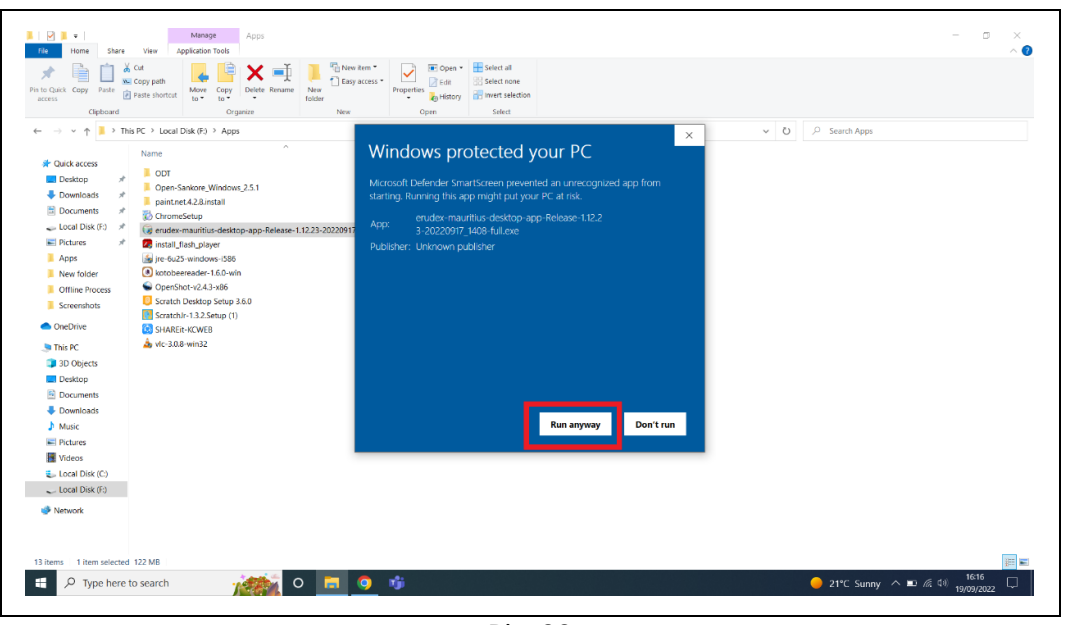

Pic-22

Step 12: It pops up the window showing "Install", now click on "Install" and follow the steps below.

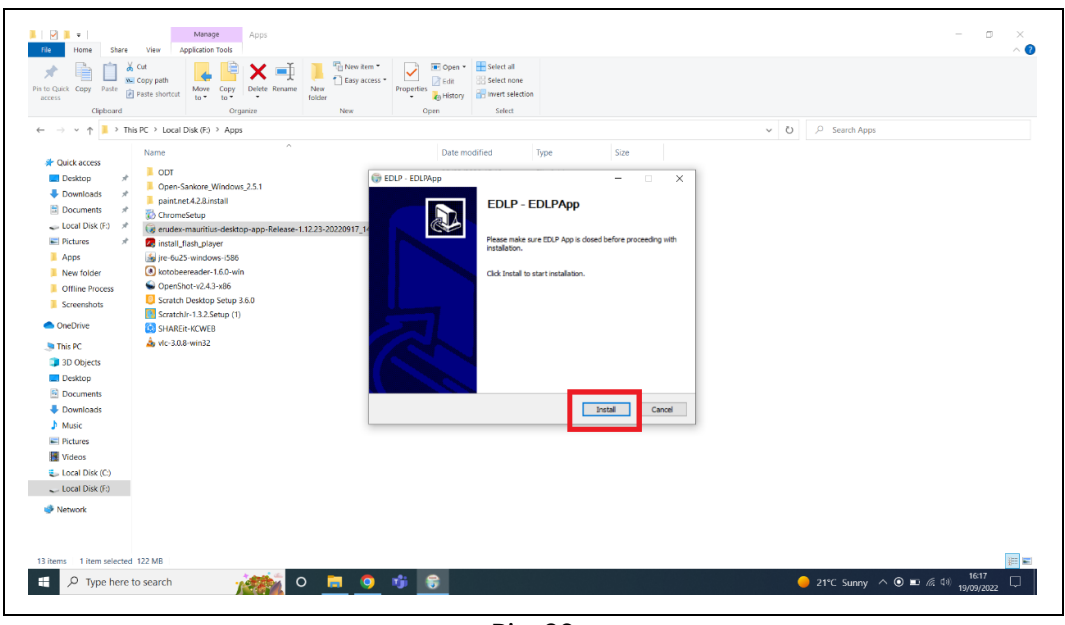

Pic-23

Step 13: It shows as below the Update is getting installed. If prompted, click on "Next>".

| Free         Home         Share         View         Application T           Image: Share         View         Copy path         Image: Share         Image: Share         View         Application T           Image: Share         View         Image: Share         View         Image: Share         View         Image: Share         View         Image: Share         View         Image: Share         View         Image: Share         View         Image: Share         View         Image: Share         View         Image: Share         View         Image: Share         View         Image: Share         Image: Share         View         Image: Share         Image: Share         View         Image: Share         Image: Share         Image:                                                                                                    | At                                      | ^ <b>0</b>                      |
|----------------------------------------------------------------------------------------------------|-----------------------------------------|---------------------------------|
| <ul> <li>Ther C 2 local biol (9) 2</li> <li>Ther C 2 local biol (9) 2</li> <li>Ther C 2 local biol (9) 2</li> <li>Ther C 2 local biol (9) 2</li> <li>Ther C 2</li> <li>Ther C 2</li> <li>Ther 2</li> <li>Ther C 2</li> <lither 2<="" <="" c="" th=""><th>Apps</th><th>Carent</th></lither></ul> | Apps                                    | Carent                          |
| © Videox<br>E local Disk (5)<br>■ Local Disk (5)<br>■ Network<br>13 Items 1 item selected 122 M8<br>■ P Type here to search                                                                                                    | 2 · · · · · · · · · · · · · · · · · · · | ● 21°C Sunny へ ④ ■ 成 43 15077 □ |

Pic-24

Step 14: Now click on Finish. The window will be closed.

| Yer         Here         Stare         Ver         Applicator           Yer         Col         Scat         Scat <t< th=""><th>ge Apps<br/>n Tools<br/>Copy Oriente Resame<br/>To<br/>Organize New New</th><th>Image: Open *     Image: Select all       Image: Open *     Image: Select all       Image: Open *     Image: Select all       Open *     Select all       Open *     Select all</th><th></th><th>- a X</th></t<>                                                                                                    | ge Apps<br>n Tools<br>Copy Oriente Resame<br>To<br>Organize New New | Image: Open *     Image: Select all       Image: Open *     Image: Select all       Image: Open *     Image: Select all       Open *     Select all       Open *     Select all |     | - a X         |
|----------------------------------------------------------------------------------------------------|---------------------------------------------------------------------|----------------------------------------------------------------------------------------------------|-----|---------------|
| <ul> <li>← → → ↑ → This PC → Local Disk (5)</li> <li>F Garca access:</li> <li>Desicop</li> <li>Desicop</li> <li>Local Disk (6)</li> <li>Commission</li> <li>Desicop</li> <li>Local Disk (6)</li> <li>Screention:</li> <li>Screention:</li> <li>Desicop</li> <li>Donetosis</li> <li>Desicop</li> <li>Desicop</li></ul> | * Apps * * Windows,25.1 * * * * * * * * * * * * * * * * * * *       | Deter modified     Type     Size       • CSUARpe     -     -     ×       Install Finished     -     -     ×       Product restally BDP Age     -     -     ×                    | ~ 0 | β Search Apps |

Pic-25

Step 15: Click on the EDLP logo to start the application, now we can find the Updated version i.e., v1.12.23

| Kennice<br>Recolar                  |                           |           |                   |                                   |                                      |                            |                     |                         |
|-------------------------------------|---------------------------|-----------|-------------------|-----------------------------------|--------------------------------------|----------------------------|---------------------|-------------------------|
|                                     |                           |           |                   |                                   |                                      |                            |                     |                         |
| ingele fin                          |                           |           |                   |                                   |                                      |                            |                     |                         |
| Secondaria Societada.               | 😂 EDLP - v1.12.23         |           |                   |                                   |                                      | - • ×                      |                     |                         |
| paintee Victor Fried                | <b>EDLP</b><br>Launch App | Close App | Sync Offline Data | * In Offline<br>Check for Updates | mode: Not all functional<br>Settings | ty/data will be available. | -                   |                         |
|                                     |                           |           |                   |                                   |                                      |                            |                     |                         |
|                                     |                           |           |                   |                                   |                                      |                            |                     |                         |
| Coople Ministeri<br>Caroline Tasmic |                           |           |                   |                                   |                                      |                            |                     |                         |
| € P Type here to search             | v 💼                       | 9 🕫 📀     |                   |                                   |                                      |                            | 🊺 Humid \land 📼 🌾 🕸 | 16:19<br>⊁ 19/09/2022 □ |

Pic-26

Step 16: Now Click on Launch app and it will take you to Chrome browser by default to use Offline Application.

| EDD-vr1223<br>*In Office more: Not all functionality states will be available<br>Taurich App Close App Sync Office Data Check for Updates. Settings Info                                                                                                    |       | OjsanSine<br>Relao Item | Open-San                            | I) Microsoft | Keweid |
|----------------------------------------------------------------------------------------------------|-------|-------------------------|-------------------------------------|--------------|--------|
| EDD -v1223         - < < <            Vin Office mode Not all Ancionativestativestat |       | në<br>Kose              |                                     | n            | er     |
| 23 - C X<br>P 'In Office mode: Not all Auctionalityeaus will be available<br>p Cises App Sync Office Data Check for Updates Settings info                                                                                                    |       | Launch Ar               | SEDLP - v1.12                       |              |        |
| - C X "In Offine mole: Not all functionality state with the available Sync Offine Date Check for Updates. Settings Info                                                                                                    |       | pp Close App            | 2.23                                |              |        |
| *In Offine mode. Not all Auctionality/class will be available.           Check for Updates         Settings         Info                                                                                                    |       | Sync Offline Data       |                                     |              |        |
| noder foot all functionality-ottat will be available<br>Settings Info                                                                                                    |       | Check for Updates       | * In Offline                        |              |        |
| - X<br>hydras with be available<br>Info                                                                                                    |       | Settings                | mode: Not all functiona             |              |        |
|                                                                                                    |       | info                    | − □ ×<br>ity/data wil be available. |              |        |
|                                                                                                    | 16-10 |                         |                                     |              |        |

Pic-27

Step 17: It looks like below picture after opening in Chrome browser and you should enter your username and password provided by Ministry and start using application.

| $ \begin{array}{c c} \textcircled{\begin{tabular}{c} \hline \hline \\ \hline \\ \hline \\ \hline \\ \hline \\ \hline \\ \hline \\ \hline \\ \hline \\ $ | 2009 - v1.1223     Olick here to expand the Endex OfflineOnline Tasks                                                                                                    | ×                         |
|----------------------------------------------------------------------------------------------------|----------------------------------------------------------------------------------------------------|---------------------------|
|                                                                                                    | The Early Digital Learning Programme<br>Ministry of Education, Tertiary Education, Science & Technology<br>Republic of Mauritius<br>An India - Mauritius Friendship Project | contraction of the second |
|                                                                                                    | Username<br>Password<br>LOGIN                                                                                                    |                           |
| Executed By<br>Executed By<br>Execute Function<br>Execute Function                                                                                      | 2 <u>a</u> <u>3</u> <u>8</u> <u>8</u>                                                                                                    | event the schoolse        |

Pic-28

Note: To clear old <mark>'Cache'</mark> memory press Ctrl+Shift+R</mark> at a time and refresh the page for 2-3 times.

Step 18: After Login screen looks like this with the Teacher name on Top of the table on right side.

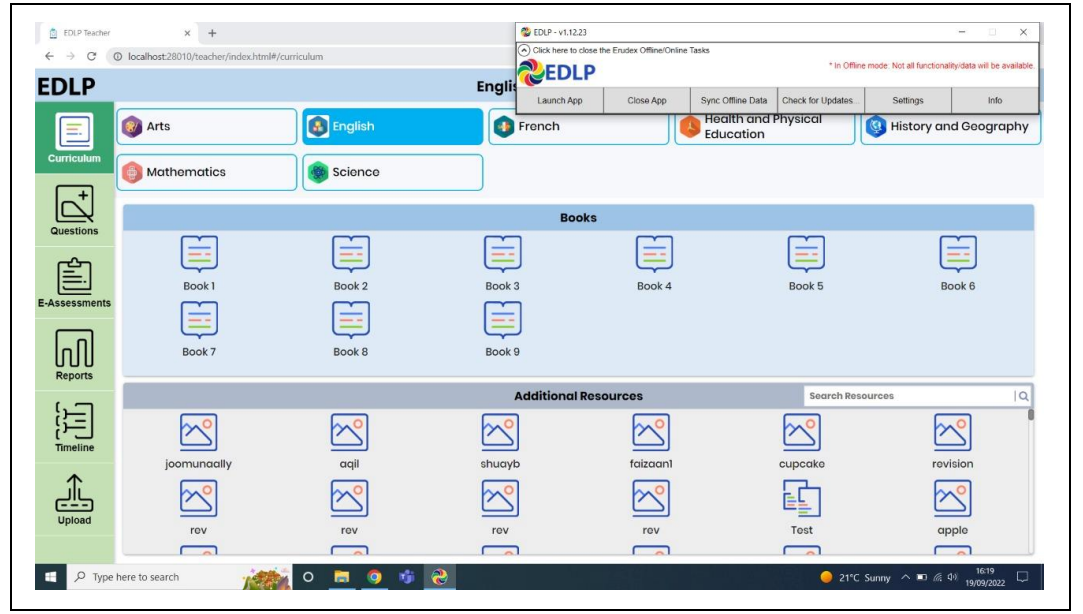

Pic-29

#### Activiation Key (For Ready Reference):

In case the WPF application asks for entering of the activation key then enter the activation key which is provided below and press OK for validation of the license: Activation key: **4WVKR-3VK7M-1RR6L-UPIXI-88PM6** 

| Recycle Bin Scratch                |                                                          |                    |
|------------------------------------|----------------------------------------------------------|--------------------|
|                                    |                                                          |                    |
| cooge<br>Chrome                    |                                                          |                    |
| Kotobee VLC media<br>Reader player | Enter Product Key                                        |                    |
| Alecrosoft<br>Edge                 | Launch App         Close App           Ck         Carcel |                    |
| ren-Same. WPS Office               |                                                          |                    |
| senShet. WPS PDF                   |                                                          |                    |
| paintnet                           |                                                          |                    |
| Type here to search                | O III 🕐 🖩 💼 📦 👻 🚹 🔹 🗛                                    | (i) ENG 08/02/2021 |

Pic-18

# PART - B

#### 2. Preliminary Verification (for Ready Reference)

#### 2a. Setting up of Date & Time (One Time Process)

Step 1: Date & Time to be in Mauritius Time Zone (GMT+4:00). If not, the laptop must be setup in Mauritius Time Zone.

(Note: All the Laptops that are commissioned have been set to GMT+4:00 as default time.)

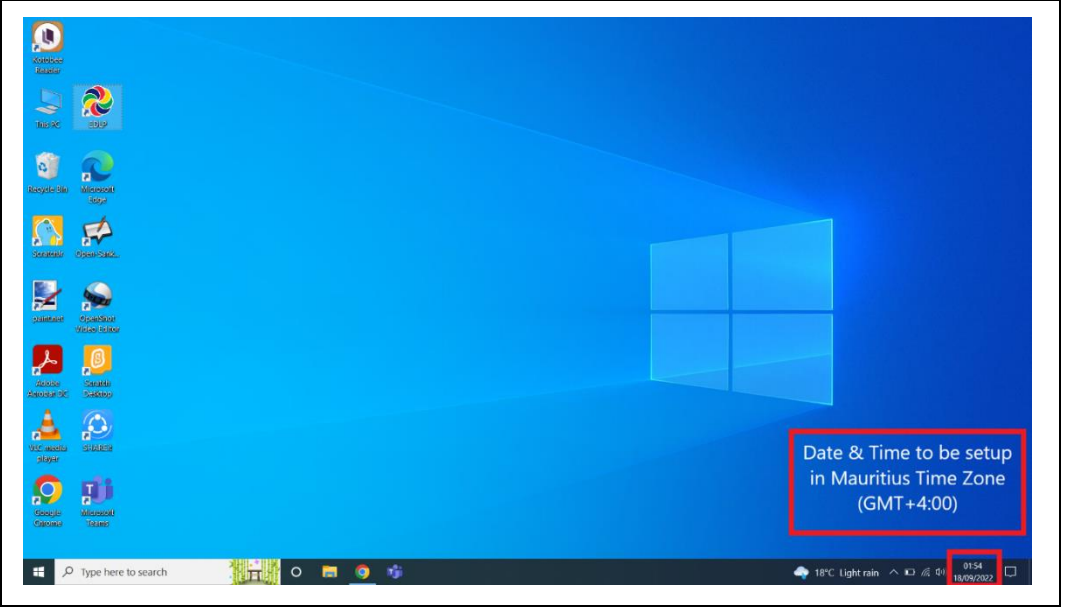

Pic-1

For setting of the Time Zone into Mauritius Time Zone, the following steps to be followed. Refer to Pic-2 & Pic-3.

Step 2: Type "Change the date and time" in the search bar of the laptop. And select the "Change the date and time" as it appears in the search list.

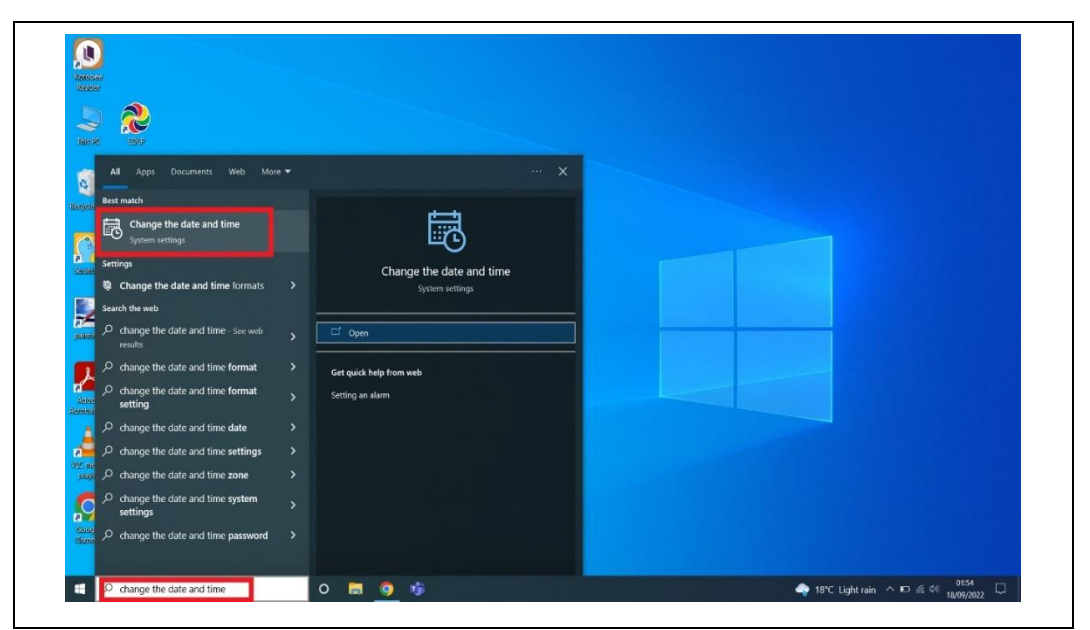

Pic-2

#### Connect to the internet and then follow all the steps given below

#### Step 3:

- a. Set time automatically to ON
- b. Set time zone automatically to ON

Now, you will find your time automatically set to Mauritius Time Zone.

| Settings                  |                                                                                                    | - 5 X                                                    |
|---------------------------|----------------------------------------------------------------------------------------------------|----------------------------------------------------------|
| 6 Home                    | Date & time                                                                                            |                                                          |
| Find a setting            | Current date and time                                                                                  | Related settings                                         |
| Time & Language           | 01:55, Sunday, 18 September 2022                                                                       | Date, time & regional formatting                         |
| 弱 Date & time<br>發 Region | Set time automatically On Set time zone automatically                                                  | Help from the web<br>Setting up Date and Time in Windows |
| A <sup>‡</sup> Language   | On Set the date and time manually                                                                      | Setting an alarm                                         |
| Speech                    | Change<br>Synchronize your clock                                                                       | Get help                                                 |
|                           | Last successful time synchronization: 17/09/2022 14:17:02<br>Time server: time windows.com<br>Sync.now |                                                          |
|                           | Time zone<br>(UTC+04500) Port Louis V                                                                  |                                                          |
|                           | Adjust for daylight saving time automatically<br>Off                                                   |                                                          |
|                           | Show additional calendars in the taskbar           Don't show additional calendars         V           |                                                          |
|                           | 0 👼 🧕 🤹 👛 🔶 👘 👘                                                                                        | Light rain 🔨 📼 🌾 🕪 🕺 18/09/2022 📮                        |

Pic-3

#### 2b. Updating of the Laptop to the latest Windows Version:

Step 1: Check for Updates by typing Check for Updates in search box.

| 297                                      |                 |  |
|------------------------------------------|-----------------|--|
| a 🔊                                      |                 |  |
| S No Edia                                |                 |  |
| All Apps Documents Web More <del>-</del> | · · · ×         |  |
| Best match                               |                 |  |
| Check for updates<br>System settings     | $\bigcirc$      |  |
| Settings                                 | $\sim$          |  |
| C Change active hours                    | System settings |  |
| 🚽 📿 Windows Update settings              |                 |  |
| 🗸 📿 View your Update history             | > C Open        |  |
| C View configured update policies        |                 |  |
| C Advanced Windows Update options        |                 |  |
| Search the web                           |                 |  |
|                                          |                 |  |
|                                          |                 |  |
| Check for updates this computer          |                 |  |
| P check for updates windows 11           |                 |  |
| Check for updates android tablet         |                 |  |
| ・ Check for updates check                |                 |  |

Pic-4

Step 2: You will get below screen If there is any update available for Windows-10 and Dell Laptop Drivers, click on Download and Install to update it. Keep Laptop in charging while updating.

| · secondo                          |                                                                                                    |                                                     |
|------------------------------------|----------------------------------------------------------------------------------------------------|-----------------------------------------------------|
| ⇔ Home                             | Windows Update                                                                                                    |                                                     |
| Find a setting $\rho$              | C Updates available                                                                                                    | Looking for info on the latest updates?             |
| Update & Security                  |                                                                                                    | Learn more                                          |
| O Wadaya Baday                     | 2020- D Cumulative opdate for windows to version 1909 for xon-based systems (NB4577671) Status: Getting things ready - 0%                                                                                                    |                                                     |
| <ul> <li>Windows update</li> </ul> | Realtek Semiconductor Corp MEDIA - 6.0.8964.1<br>Status Downloading - 0%                                                                                                    | Related links<br>Check Storage                      |
| Delivery Optimization              | Realtek - SoftwareComponent - 110.6000.792<br>Status: Downloading - 0%                                                                                                    | OS build info                                       |
| T Backup                           | Realtek - SoftwareComponent - 1.0.0.274<br>Status: Downloading - 0%                                                                                                    | 🙊 Get help                                          |
| Troubleshoot                       | Realtek Semiconductor Corp Extension - 6.0.8984.1<br>Status: Downloading - 0%                                                                                                    | Give feedback                                       |
| 윤 Recovery                         | Realtek Semiconductor Corp Extension - 6.0.8984.1<br>Status: Downloading - 0%                                                                                                    |                                                     |
| <ul> <li>Activation</li> </ul>     | 2020. 09 Update for Windows 10 Version 1909 for x64-based Systems (KB4023057)<br>Status: Gettling things ready – 0%                                                                                                    |                                                     |
| ▲ Find my device                   | Feature update to Windows 10, version 2004                                                                                                    |                                                     |
| H For developers                   | The next version of Windows is here with new features and security improvements. Select "Download and install", and the update will begin after<br>other updates in your queue have completed. Your device may need to restart. |                                                     |
| 闧 Windows Insider Program          | Download and install                                                                                                    |                                                     |
|                                    | (II) Pause updates for 7 days<br>Visit Advanced options to change the pause period                                                                                                    |                                                     |
|                                    | Change active hours<br>Currently 0800 to 1700                                                                                                    |                                                     |
| Type here to search                | H 🕐 🛤 🖻 💼 🙆                                                                                                    | ^ \$\$ \$\$ \$\$ \$\$ \$\$ \$\$ \$\$ \$\$ \$\$ \$\$ |
|                                    |                                                                                                    |                                                     |

Pic-5

Step 3: After Updating it completely you will get below screen if you check for updates again.

| Settings                                                                                                    |                                                                                                    | - a ×                                                 |
|----------------------------------------------------------------------------------------------------|----------------------------------------------------------------------------------------------------|-------------------------------------------------------|
| A Home<br>Find a setting S<br>Update & Security                                                                                                    | Windows Update<br>Congratulations, you've just installed the newest feature update.<br>Well continue to check daily for newer updates.<br>See what's new in this update                                                                                       | Looking for info on the latest updates?<br>Learn more |
| <ul> <li>Windows Update</li> <li>Delivery Optimization</li> <li>Windows Security</li> <li>Backup</li> <li>Troubleshoot</li> <li>Recovery</li> <li>Activation</li> <li>Find my device</li> <li>For developers</li> <li>Windows Insider Program</li> </ul> | Create for 7 dps         With Advanced options to charge the pause period         With Advanced options         Currently BOD Akt to 500 PM         Currently BOD Akt to 500 PM         With Advanced options         Additional update controls and settings | Related Inks<br>Check Storage<br>OS build info        |
| P Type here to search                                                                                                    | o # 💽 💻 🛱 💼 💔 🗰                                                                                                    | ^ \≌ //; 10 ENG 455 PM ■<br>N 6/22/2021 ■             |

Pic-6

Step 4: At the time of Shutting down the laptop if you get below screen as Update and Restart do it with connecting charger to laptop. Don't switch laptop OFF or Close it while updating.

| Cottings           |                                | -                                |
|--------------------|--------------------------------|----------------------------------|
| accounty a         |                                |                                  |
| යි Home            | Windows Update                 |                                  |
| Find a setting     | Checking for updates           | Looking for info on the latest u |
| Update & Security  | Pause undates for 7 days       | Learn more                       |
| = START            | School Essentials              |                                  |
|                    |                                | Related links                    |
|                    |                                | Check Storage                    |
|                    | Office Word Excel              | OS build into                    |
|                    | Notes to go<br>Read and edit   | Get help                         |
|                    | a pri any device               | Give feedback                    |
|                    | Outlook PowerPoint OneNote 🔊   |                                  |
|                    |                                |                                  |
|                    | Carbin Tame Microsoft Edus     |                                  |
|                    | Chicchive Items Inclusive Coge |                                  |
| 6 ogu              |                                |                                  |
| e Dell             |                                |                                  |
| J Sleep            |                                |                                  |
| Update and restart |                                |                                  |
| ) Restart          |                                |                                  |
| C POWER            |                                |                                  |
|                    |                                | 2 PT 5 54 ENG 1:24 PM            |
| ype nere to search |                                |                                  |

Pic-7

Step 5: After updating and restarting the screen should look like below as 'You're up to date'.

| Settings                                                                                                |                                                                                                    | - 0 X                                                                                                    |
|----------------------------------------------------------------------------------------------------|----------------------------------------------------------------------------------------------------|----------------------------------------------------------------------------------------------------|
| <ul> <li>Home</li> <li>Find a setting</li> <li>Update &amp; Security</li> <li>Windows Update</li> </ul> | Vou're up to date<br>Last checked. Today, 00:21<br>Check for updates                                                                                                    | Looking for info on the latest updates?<br>Learn more<br>Related links<br>Check Strange                                                                                    |
| Delivery Optimization  Windows Security  Backup  Troubleshoot  Recovery  Activation                     | Viiit Advanced options to change the pause period         Image active hours<br>Currently 0650 to 17:00         Image active hours<br>View updates installed on your device         Image active hours<br>View updates installed on your device         Image active hours<br>View updates installed on your device         Image active hours<br>Additional update controls and settings | OS build info<br>OS build info<br>Help from the web<br>Installing Windows 11 on eligible<br>devices<br>Troubleshooting Windows Update<br>problems<br>More about Windows 11 |
| Find my device For developers Windows Insider Program                                                   |                                                                                                    | <ul> <li>Get help</li> <li>€ Give feedback</li> </ul>                                                                                                    |
| P Type here to search                                                                                   | o = <u>o</u> 🕫 C                                                                                                    | 🔷 18°C Light rain ヘロ 点 代 1873 🗍                                                                                                    |

Pic-8

# PART – C

#### 3. Changing the WPF application from Training Login to Teacher Login (For Ready Reference):

In case, any of the Teacher laptop is with Training login and need to change to Teacher login with School Institution code, please follow below steps.

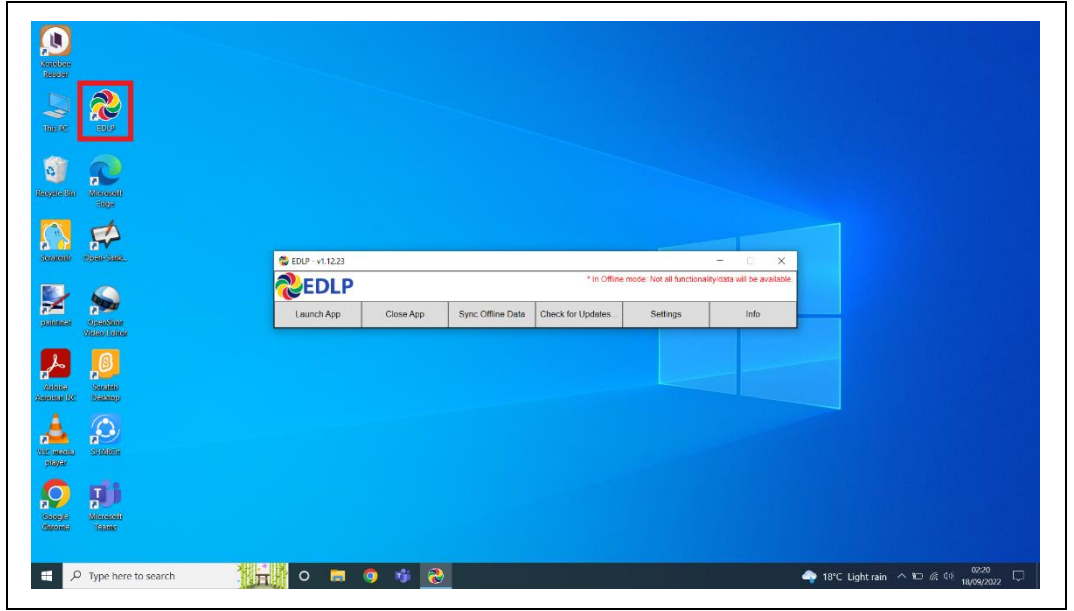

Step 1: Click on the EDLP logo to start the application

Pic-1

Step 2: Now open the application by double clicking on the EDLP icon on the desktop. And then click on the "Info". it prompts with window pop-up as Application setup for "Institution Training".

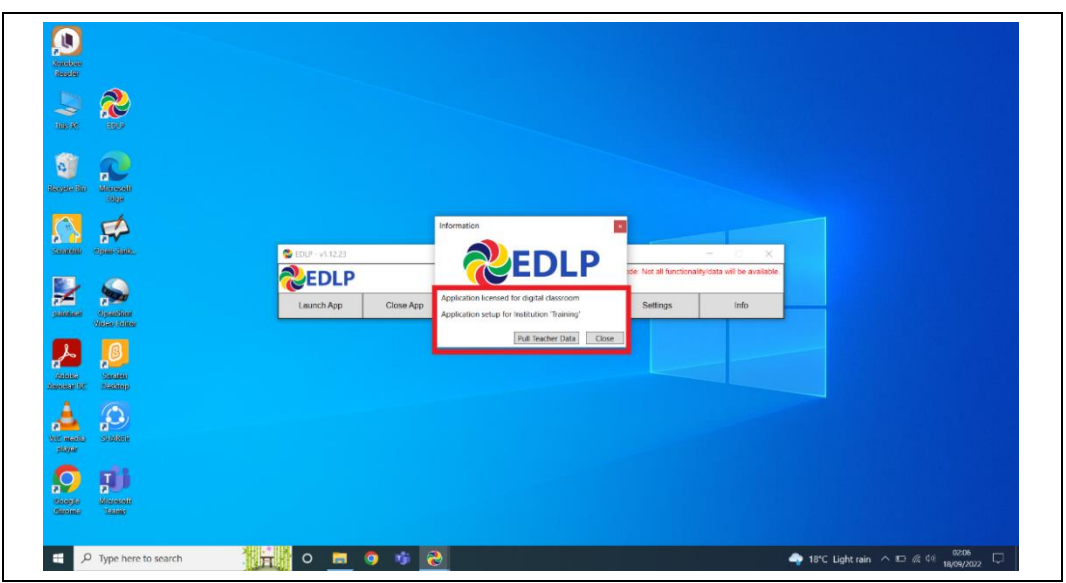

Step 3: Now we need to change the data base file name by following the path.

- > This PC: Local disk (C:): \erudex\ErudexWinApp\AppData\edlp\_moemu\_org
- > And changing the data base file from "Erudex" to Erudex.new

To change database, follow the below pictures and steps.

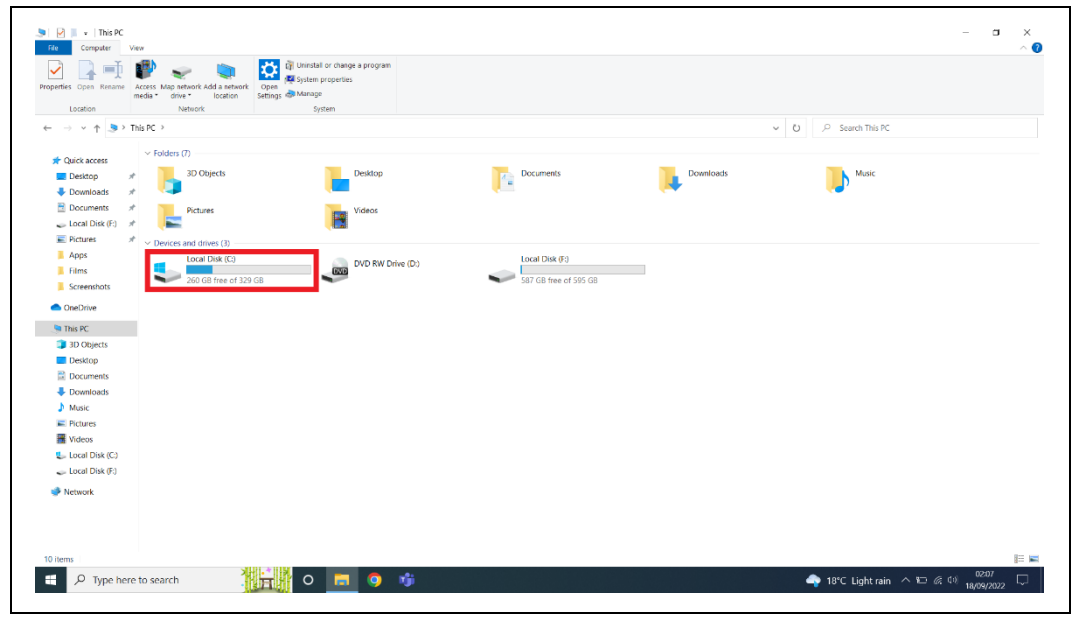

Step 4: Go to This PC and double click on Local disk (C:)

Pic-3

Step 5: By clicking on Local disk (C:) you will get the list of folders, in that you should select & double click on the erudex folder.

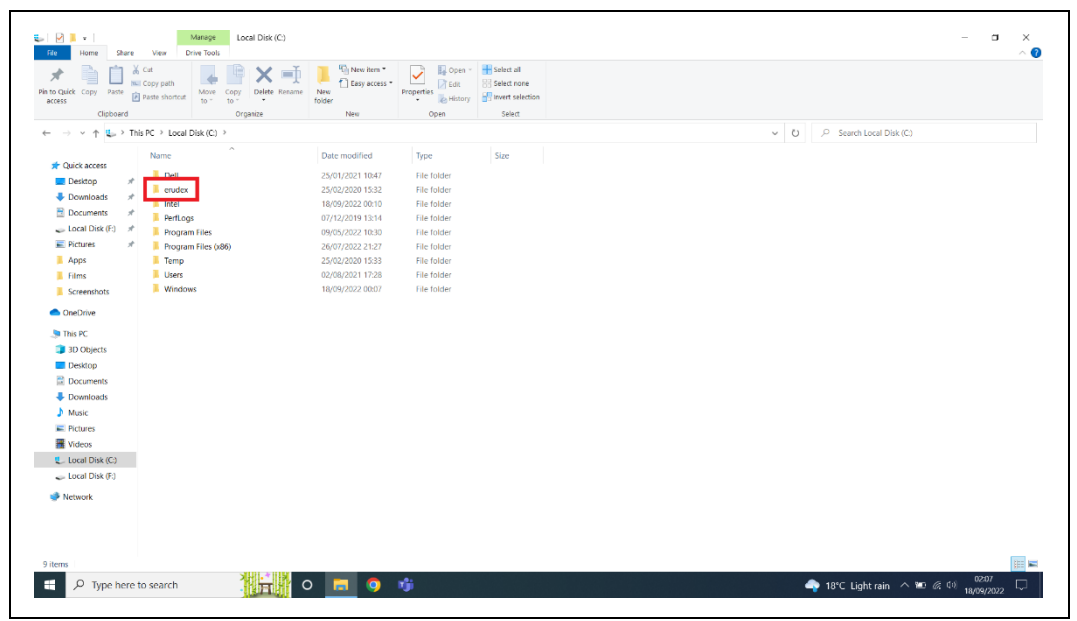

Pic-4

Step 6: After opening erudex folder you will find folder by name ErudexWinApp. Now double click to open it.

|                                                      |                         |                      |             |            |                         | - 0  |
|------------------------------------------------------|-------------------------|----------------------|-------------|------------|-------------------------|------|
| Cut<br>Quick Copy Path<br>Pathe Pathe Pathe Shortcut | Move Copy Delete Rename | New item *           | Properties  | Select all |                         |      |
| Clipboard                                            | Organize                | New                  | Open        | Select     |                         |      |
| → ~ ↑ 🖡 > This PC > Local I                          | Disk (C) > erudex >     |                      |             |            | ✓ Ŭ                     |      |
| Name                                                 | ^                       | Date modified        | Time        | Size       |                         |      |
| Quick access                                         |                         | and the state of the | 1000        | 0.20       |                         |      |
| Desitop 🖈 🖡 Erudex                                   | WinApp                  | 18/09/2022 02:05     | File folder |            |                         |      |
| Downloads *                                          |                         |                      |             |            |                         |      |
| 🗄 Documents 🛛 🖈                                      |                         |                      |             |            |                         |      |
| 🧫 Local Disk (F:) 🛛 🖈                                |                         |                      |             |            |                         |      |
| E Pictures 🖈                                         |                         |                      |             |            |                         |      |
| Apps                                                 |                         |                      |             |            |                         |      |
| Films                                                |                         |                      |             |            |                         |      |
| Screenshots                                          |                         |                      |             |            |                         |      |
| OneDrive                                             |                         |                      |             |            |                         |      |
| This PC                                              |                         |                      |             |            |                         |      |
| 3D Objects                                           |                         |                      |             |            |                         |      |
| Desktop                                              |                         |                      |             |            |                         |      |
| Documents                                            |                         |                      |             |            |                         |      |
| Downloads                                            |                         |                      |             |            |                         |      |
| Music                                                |                         |                      |             |            |                         |      |
| E Pictures                                           |                         |                      |             |            |                         |      |
| Videos                                               |                         |                      |             |            |                         |      |
| Local Disk (C:)                                      |                         |                      |             |            |                         |      |
| 🚙 Local Disk (F:)                                    |                         |                      |             |            |                         |      |
| Network                                              |                         |                      |             |            |                         |      |
| - memory                                             |                         |                      |             |            |                         |      |
|                                                      |                         |                      |             |            |                         |      |
|                                                      |                         |                      |             |            |                         |      |
|                                                      |                         |                      |             |            |                         |      |
| m                                                    | SILIT. * HUN            |                      |             |            |                         | 0007 |
| O Type here to search                                |                         |                      | 1           |            | and 18°C Light rain 🔿 🔚 | 0207 |

Pic-5

Step 7: In ErudexWinApp folder you should select & double click the folder by name AppData and open it.

| o Quick Copy Paste    | Cut<br>Copy path<br>Paste shortcut<br>To - Copy<br>To - Copy<br>To - Co | ename New folder | Properties         | Select all<br>Select none<br>Invert selection<br>Select |     |
|-----------------------|----------------------------------------------------------------------------------------------------|------------------|--------------------|---------------------------------------------------------|-----|
| → ~ ↑ 1 > Tr          | nis PC > Local Disk (C) > erudex > Erud                                                                                                    | lexWinApp >      |                    |                                                         | ✓ O |
|                       | Name                                                                                                    | Date modified    | Type               | Size                                                    |     |
| 🖈 Quick access        | - Annelhota                                                                                                    | 20/06/2021 12:48 | File folder        |                                                         |     |
| 📃 Desktop 🛛 🦂         | AppData                                                                                                    | 30/06/2021 13:18 | File folder        |                                                         |     |
| 🕹 Downloads 🛛 🖈       | logs                                                                                                    | 16/09/2022 01:47 | File folder        |                                                         |     |
| 🗄 Documents 🛛 🖈       |                                                                                                    | 16/09/2022 02:03 | File folder        |                                                         |     |
| 🧫 Local Disk (F:) 🛛 🖈 |                                                                                                    | 25/02/2020 15:33 | File folder        |                                                         |     |
| Fictures at           | RuidDate                                                                                                    | 23/02/2020 13:33 | Text Document      | 1 / 2                                                   |     |
| - Anne                | E dahug                                                                                                    | 26/01/2021 00:40 | Text Document      | 1 1/2                                                   |     |
| - Oppo                | S odla                                                                                                    | 02/02/2020 03/45 | loon               | 105 KB                                                  |     |
| i fans                | Entity Framework dll                                                                                                    | 02/03/2015 18:32 | Application extent | 5.075 KB                                                |     |
| Screensnots           | EntityFramework SolServer dll                                                                                                    | 02/03/2015 18:32 | Application extens | 607 KB                                                  |     |
| OneDrive              | EntityFramework SolServer                                                                                                    | 02/03/2015 18:32 | XMI Document       | 152 KB                                                  |     |
| This pr               | EntityFramework                                                                                                    | 02/03/2015 18:32 | XML Document       | 3 568 KB                                                |     |
| Inis PC               | ander cont                                                                                                    | 29/06/2021 19:45 | CONF File          | 1 KB                                                    |     |
| 3D Objects            | EnviewMinApp                                                                                                    | 17/09/2022 19/08 | Application        | 700 KB                                                  |     |
| Desktop               | EnderWinApp ever config                                                                                                    | 21/04/2018 06:30 | CONFIG File        | 3 KB                                                    |     |
| Documents             | Indiction Interpretation of the second second                                                                                                    | 16/02/2017 02:18 | Application extens | 452 KB                                                  |     |
| Downloads             | ibeav32MD dll                                                                                                    | 16/02/2017 02:18 | Application extens | 1 305 KB                                                |     |
| Music                 | Newtonsoft.ison.dll                                                                                                    | 18/06/2017 21:57 | Application extens | 639 KB                                                  |     |
| E Pictures            | Newtonsoft-bon                                                                                                    | 18/06/2017 21:57 | XMI Document       | 659 KB                                                  |     |
| Videos                | NLog.config                                                                                                    | 09/01/2018 10:08 | CONFIG File        | 2 KB                                                    |     |
| Local Disk (C:)       | NLog.dll                                                                                                    | 09/08/2017 03:19 | Application extens |                                                         |     |
| Local Disk (E)        | NLog                                                                                                    | 09/08/2017 03:19 | XML Document       | 1,357 KB                                                |     |
| Cocor of Sk (r.)      | g7RJEtwz.dll                                                                                                    | 24/08/2018 06:32 | Application extens |                                                         |     |
| Network               | System.Data.SQLite.dll                                                                                                    | 11/06/2017 04:54 | Application extens |                                                         |     |
|                       | System Data SQLite EF6.dll                                                                                                    | 11/06/2017 04:55 | Application extens |                                                         |     |
|                       | System.Data.SQLite.Ling.dll                                                                                                    | 11/06/2017 04:55 | Application extens | 182 KB                                                  |     |
|                       | System.Data.SQLite                                                                                                    | 11/06/2017 04:54 | XML Document       | 869 KB                                                  |     |
|                       | <u> </u>                                                                                                    |                  |                    |                                                         |     |

Pic-6

Step 8: In AppData folder you will find folder edlp\_moemu\_org open the folder.

| 🕑 📜 🖬 AppDat        | a<br>ire View     |                   |               |                  |             |            |                                    |
|---------------------|-------------------|-------------------|---------------|------------------|-------------|------------|------------------------------------|
| to Quick Copy Paste | Cut<br>Copy path  | Move Copy         | Delete Rename | New item *       | Properties  | Select all |                                    |
| Clipboar            | i                 | Orga              | nize          | Neu              | Open        | Select     |                                    |
| → × ↑               | This PC > Local D | Xisk (C:) > erude | x > ErudexWin | App > AppData >  |             |            | ✓ Ŭ ,P Search AppData              |
|                     | Name              | ^                 |               | Date modified    | Туре        | Size       |                                    |
| 🖈 Quick access      | edin an           | view com          |               | 20/06/2021 12:11 | File folder |            |                                    |
| Desktop             | # edip mo         | emu ora           |               | 18/09/2022 02:05 | File folder |            |                                    |
| Downloads           | # erudex.c        | onf               |               | 17/09/2022 12:08 | CONF File   | 1 KB       |                                    |
| Documents           | *                 |                   |               |                  |             |            |                                    |
| 🧫 Local Disk (F:)   | *                 |                   |               |                  |             |            |                                    |
| Pictures            | *                 |                   |               |                  |             |            |                                    |
| Apps                |                   |                   |               |                  |             |            |                                    |
| Films               |                   |                   |               |                  |             |            |                                    |
| Screenshots         |                   |                   |               |                  |             |            |                                    |
| OneDrive            |                   |                   |               |                  |             |            |                                    |
| 💭 This PC           |                   |                   |               |                  |             |            |                                    |
| 3D Objects          |                   |                   |               |                  |             |            |                                    |
| Desktop             |                   |                   |               |                  |             |            |                                    |
| Documents           |                   |                   |               |                  |             |            |                                    |
| Downloads           |                   |                   |               |                  |             |            |                                    |
| Music               |                   |                   |               |                  |             |            |                                    |
| E Pictures          |                   |                   |               |                  |             |            |                                    |
| Videos              |                   |                   |               |                  |             |            |                                    |
| 🐛 Local Disk (C:)   |                   |                   |               |                  |             |            |                                    |
| 🥧 Local Disk (F:)   |                   |                   |               |                  |             |            |                                    |
| Network             |                   |                   |               |                  |             |            |                                    |
| - HOLMOIN           |                   |                   |               |                  |             |            |                                    |
|                     |                   |                   |               |                  |             |            |                                    |
|                     |                   |                   |               |                  |             |            |                                    |
|                     |                   |                   |               |                  |             |            |                                    |
| items               |                   | JI                |               |                  |             |            |                                    |
| D Type he           | re to search      | 1                 | HT C          | D 🗖 🧿            | nji 👘       |            | 🔷 18°C Light rain \land 🗁 🖉 🕕 0207 |
|                     |                   |                   |               |                  |             |            | 10/05/202                          |
|                     |                   |                   |               |                  |             |            |                                    |

Pic-7

Step 9: In edlp\_moemu\_org folder you will get database file called Erudex right click on the file name.

| Copy Pasts Shortcut     Copy Copy Copy Copy Copy Copy Copy C | The select all     The select all     The sel |     |
|--------------------------------------------------------------|----------------------------------------------------------------------------------------------------|-----|
| Clipboard Organize                                           | New Open Select                                                                                                    |     |
| → ✓ ↑ → This PC → Local Disk (C) → erudex → Erudex           | dex/WinApp > AppData > edlp_moemu_org                                                                                                    | ✓ Ŭ |
| Name                                                         | Date modified Type Size                                                                                                    |     |
| Decises B Erudex                                             | 18/09/2022 02:06 Data Base File 7,036 KB                                                                                                    |     |
| Desktop # Erudex.old                                         | 29/08/2022 13:32 Data Base File 6,880 KB                                                                                                    |     |
| Erudex2                                                      | 18/09/2022 02:06 File 28 KB                                                                                                    |     |
| - Local Dirk (E)                                             |                                                                                                    |     |
| E Doni Link (L.)                                             |                                                                                                    |     |
| hone a                                                       |                                                                                                    |     |
| Elmo                                                         |                                                                                                    |     |
| Screenshots                                                  |                                                                                                    |     |
| - ALEETISIALS                                                |                                                                                                    |     |
| OneDrive                                                     |                                                                                                    |     |
| This PC                                                      |                                                                                                    |     |
| 3D Objects                                                   |                                                                                                    |     |
| Desktop                                                      |                                                                                                    |     |
| Documents                                                    |                                                                                                    |     |
| Downloads                                                    |                                                                                                    |     |
| Music                                                        |                                                                                                    |     |
| E Pictures                                                   |                                                                                                    |     |
| Kideos                                                       |                                                                                                    |     |
| Local Disk (C:)                                              |                                                                                                    |     |
| 🕳 Local Disk (F:)                                            |                                                                                                    |     |
| Network                                                      |                                                                                                    |     |
|                                                              |                                                                                                    |     |
|                                                              |                                                                                                    |     |
|                                                              |                                                                                                    |     |
|                                                              |                                                                                                    |     |

Pic-8

Step 10: After right clicking select Rename and change it to Erudex.new

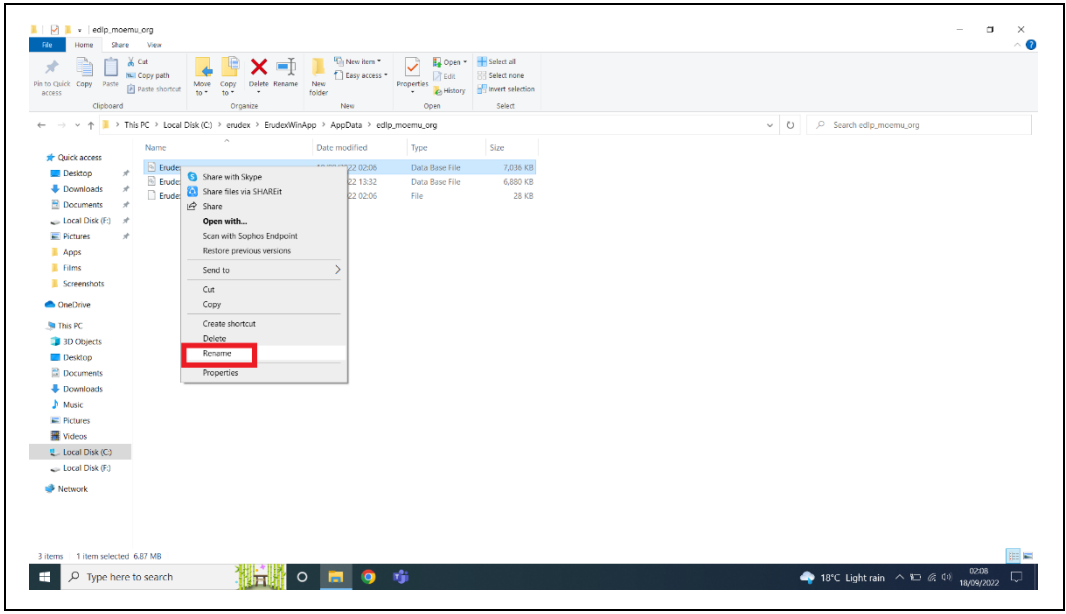

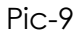

Step 11: Enter the **INSTITUTION CODE** provided for your school (which is provided by Ministry along with username and password. Please note that, every school has its unique Institution code) and click on set code.

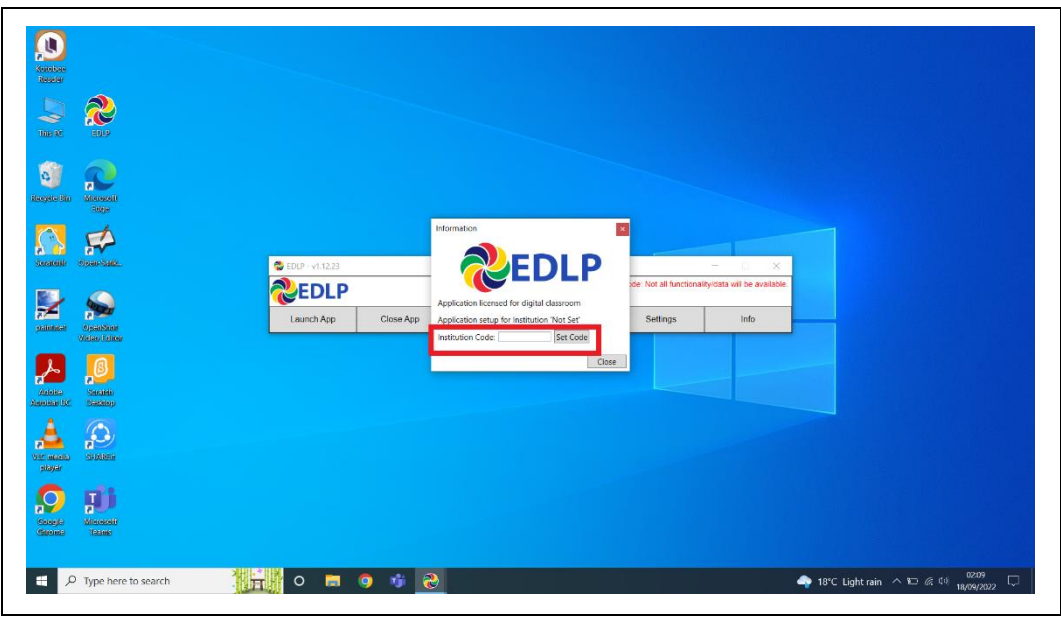

Pic-10

Step 12: It displays your school's name, if it is correct, then click on "YES".

| Resolution<br>Resolution           |                                                                                                    |
|------------------------------------|----------------------------------------------------------------------------------------------------|
|                                    |                                                                                                    |
| Receptor the Sector                |                                                                                                    |
| Statelik Sparsad.                  | © 800-41223 EDØ x − D x                                                                                                    |
| planteet operation<br>Victor Frine | Are you same you want to set this app's institution to 1kOTRE DAVE DE LA<br>Usunch App Coor VisiTe Control (Control (Contro |
| Andrian Sandelin<br>Dambar UC      | w No                                                                                                    |
|                                    |                                                                                                    |
| Couper State                       |                                                                                                    |
| P Type here to search              | ● 18°C Light rain へ 10 余 (0 18/04/2022 口                                                                                                    |

Pic-11

Step 13: After entering Institution Code and clicking Yes, you will get below window displaying to pull teacher data and then click on Pull Teacher data.

| ()<br>Aparticas                          |                                                                                                    |      |
|------------------------------------------|----------------------------------------------------------------------------------------------------|------|
|                                          |                                                                                                    |      |
| age in Messel                            |                                                                                                    |      |
| Searchite Connectance.                   |                                                                                                    |      |
| painter (gastane<br>Video talice         | Application licensed for digital diagramm     Application setup for institution NOTRE DAME DE LA VISITATION RC/. Info     Del Textore Taxi. Crose                                                                                                    |      |
| Anona UK                                 |                                                                                                    |      |
| An anala Salakan                         |                                                                                                    |      |
| Carego Di Minascatt<br>Geroine Di Latere |                                                                                                    |      |
| ・ ア Type here to search                  | 0220<br>▲ 18°C Light rain へ N7 & (* 18°C Light rain へ N7 & (* 18°C Light rain (* 18°C Light rain (* 18°C Light r | 22 💭 |

Pic-12

Step 14: It starts pulling the data of the all the Teachers particular to your School.

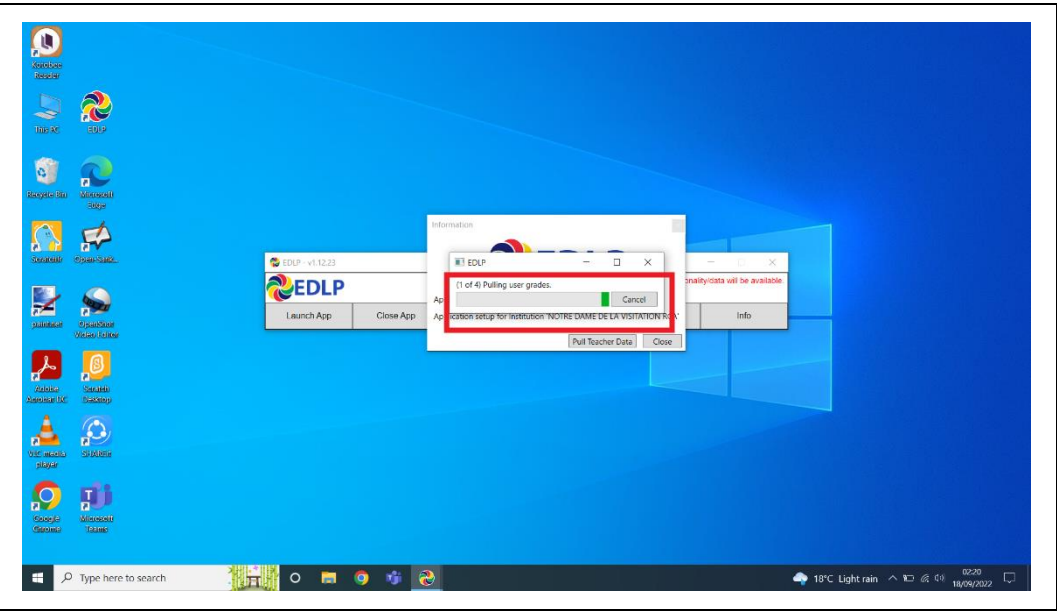

Pic-13

Step 15: It displays the Teacher data is pulled.

| Contra-<br>Resear             |                                                                                                    |
|-------------------------------|----------------------------------------------------------------------------------------------------|
|                               |                                                                                                    |
| Navet in Marcall              |                                                                                                    |
| Seascald Space-Sade           |                                                                                                    |
| patoteet                      | Application loco Application setu Application setu Applic |
| Anolas IX<br>Anolas IX        |                                                                                                    |
| Vic acata<br>skyler           |                                                                                                    |
| Sociela<br>General<br>General |                                                                                                    |
| 🗧 🔎 Type here to search       | O 🖬 🎯 🍿 🌏                                                                                                    |

Pic-14

Step 16: Now Click on Launch app and it will take you to Chrome browser by default to use Offline Application.

| tolos<br>selar           |                   |                        |                                                            |                                                 |  |
|--------------------------|-------------------|------------------------|------------------------------------------------------------|-------------------------------------------------|--|
| D 🗞                      |                   |                        |                                                            |                                                 |  |
| in the Manual            |                   |                        |                                                            |                                                 |  |
| New open-sage.           | 😴 EDLP - v1.12.23 |                        |                                                            | x                                               |  |
| Name Name Victor         | Launch App        | Close App Sync Offline | * In Offline mode: Not all Data Check for Updates. Setting | functionalityidata will be available<br>25 info |  |
| k 10<br>Natari<br>Nation |                   |                        |                                                            |                                                 |  |
| estatus<br>ayar          |                   |                        |                                                            |                                                 |  |
|                          |                   |                        |                                                            |                                                 |  |

Pic-15

Step 17: It looks like below picture after opening in Chrome browser and you should enter your username and password provided by Ministry and start using application.

|                               | ③ CD/- v1 1233 ○ CD/- v1 123 ○ Click here to spand the Endes Offine-Online Tasks                                                                                            |                       |
|-------------------------------|----------------------------------------------------------------------------------------------------|-----------------------|
|                               | The Early Digital Learning Programme<br>Ministry of Education, Tertiary Education, Science & Technology<br>Republic of Mauritius<br>An India - Mauritius Friendship Project | ever ever             |
|                               | Username Password LOGIN                                                                                                    |                       |
|                               | 1.12.23+wiesze=2022-09-17714-09-04.8062                                                                                                    | Allug even ca         |
| 오         Type here to search |                                                                                                    | ight rain ∧ ℃ ≪ 0 220 |

Pic-16

Note: To clear old <mark>'Cache'</mark> memory press Ctrl+Shift+R</mark> at a time and refresh the page for 2-3 times.

Step 18: After Login screen looks like this with the Teacher name on Top of the table on right side.

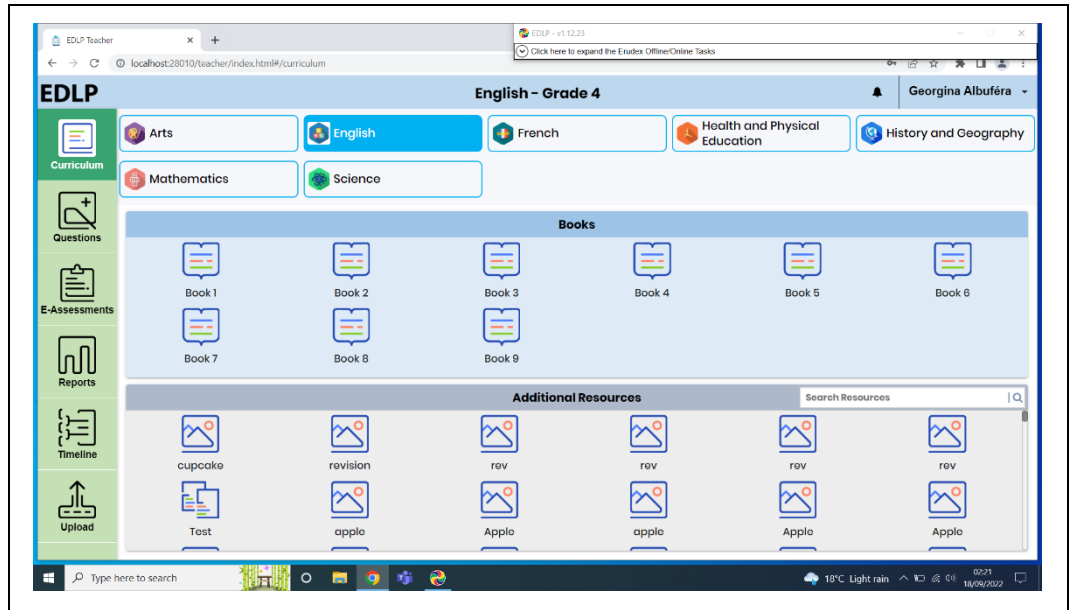

Pic-17

End of The Report